# Gira X1

2096 00

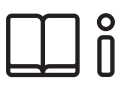

Mode d'emploi pour l'appli Gira Smart Home

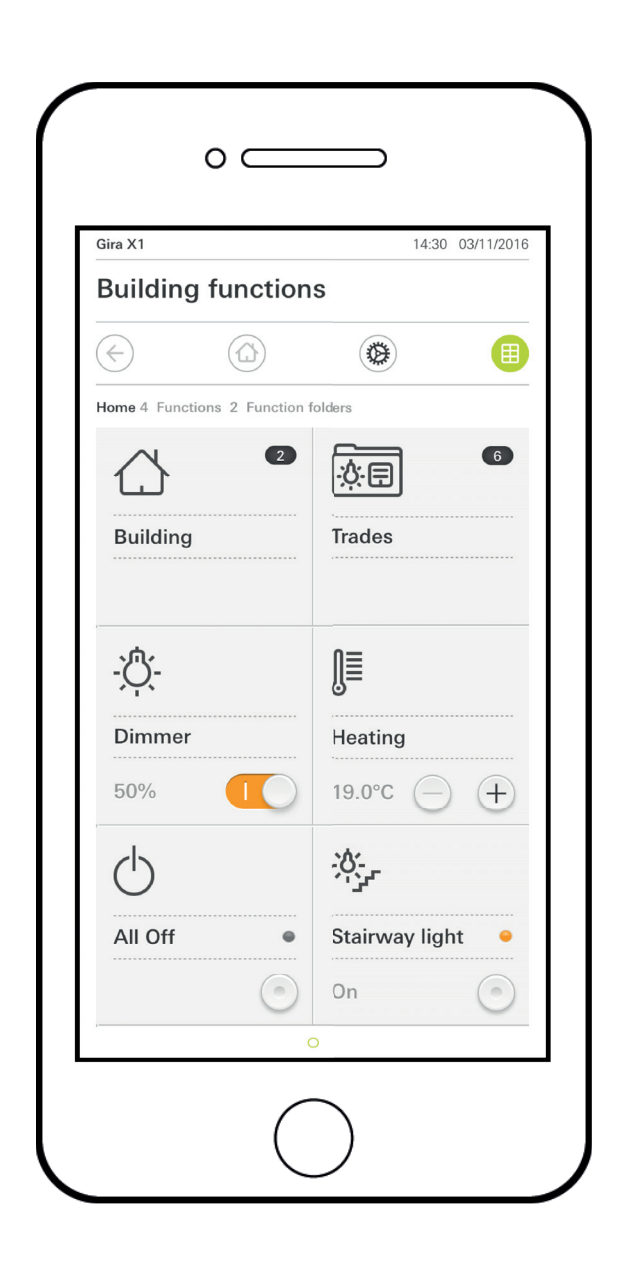

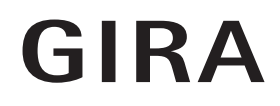

# Table des matières

| 1     | Interface utilisateur page                                    | 5  |
|-------|---------------------------------------------------------------|----|
| 1.1   | Structure de l'interface utilisateur page                     | 5  |
| 1.2   | Barre d'état page                                             | 6  |
| 1.3   | Barre de navigationpage                                       | 6  |
| 1.4   | Zone d'action page                                            | 6  |
| 1.4.1 | Vue vignettes page                                            | 7  |
| 1.4.2 | Vue de détail page                                            | 8  |
| 1.5   | Utiliser le système de sécurité Alarm Connect page            | 17 |
| 1.5.1 | Boutons de commande et affichages spécifique aux alarmes page | 17 |
| 1.5.2 | Armement extérieur de la zone de sécurisation page            | 18 |
| 1.5.3 | Armement intérieur de la zone de sécurisation page            | 19 |
| 1.5.4 | Désarmer une zone de sécurisation page                        | 20 |
| 1.5.5 | Visualiser et acquitter les alarmes et messages page          | 21 |
| 1.6   | Accès à distance page                                         | 22 |
| 1.6.1 | Accès à distance dans la vue de détail page                   | 22 |
| 1.6.2 | Accès à distance dans la vue d'ensemble structurée page       | 23 |

| 2      | Réglages dans le menu système page          | 24 |
|--------|---------------------------------------------|----|
| 2.1    | Système                                     | 25 |
| 2.1.1  | Connexion au Gira X1 page                   | 26 |
| 2.1.2  | Lancer le mode démopage                     | 26 |
| 2.1.3  | Configurer l'accès à distancepage           | 27 |
| 2.1.4  | Connexion au Gira X1 via OpenVPNpage        | 28 |
| 2.1.5  | Modifier le mot de passe page               | 29 |
| 2.2    | Protection par code PIN page                | 30 |
| 2.3    | Configuration de vues page                  | 31 |
| 2.3.1  | Sélection Home page                         | 32 |
| 2.3.2  | Favoris page                                | 32 |
| 2.3.3  | Favoris devant page                         | 35 |
| 2.3.4  | Afficher les corps de métier page           | 35 |
| 2.3.5  | Affichage de la température page            | 36 |
| 2.4    | Simulation de présence page                 | 37 |
| 2.4.1  | Enregistrer la simulation page              | 37 |
| 2.4.2  | Reproduire simulation page                  | 37 |
| 2.5    | Horloges programmables page                 | 38 |
| 2.6    | NFC-Tag page                                | 39 |
| 2.7    | Gérer les locaux page                       | 39 |
| 2.8    | Gérer les fonctions page                    | 40 |
| 2.8.1  | Créer une nouvelle fonction page            | 40 |
| 2.8.2  | Gérer une fonction page                     | 41 |
| 2.9    | Trier les locaux/fonctions page             | 42 |
| 2.10   | Gérer les corps de métier page              | 42 |
| 2.11   | Gérer les utilisateurs page                 | 43 |
| 2.11.1 | Renommer les utilisateurs page              | 43 |
| 2.11.2 | Modifier les données d'accès page           | 44 |
| 2.11.3 | Sélectionner les fonctions à autoriser page | 45 |
| 2.11.4 | Accepter des fonctions page                 | 46 |
| 2.12   | Déterminer l'emplacement page               | 47 |
| 2.13   | Scènes page                                 | 48 |

| 2.14<br>2.14.1<br>2.14.2<br>2.14.3<br>2.14.4 | Fonction « Audio Sonos » page<br>Configurer un système audio Sonos page<br>Modifier un haut-parleur Sonos | 49<br>50<br>51<br>52 |
|----------------------------------------------|----------------------------------------------------------------------------------------------------|----------------------|
| 2.14.5<br>2.15<br>2.16                       | d'enregistrement                                                                                          | 53<br>53<br>54<br>55 |
| 3                                            | Annexe page                                                                                               | 56                   |
| 4                                            | Garantie page                                                                                             | 57                   |

#### GIRA

# Interface utilisateur

#### 1.1 Structure de l'interface utilisateur

# o Remarque Différences de vues

Toutes les illustrations des vues des vignettes ou des détails peuvent se différencier des vues de votre projet puisque les textes, les fonctions et les symboles peuvent être librement configurés dans l'élaboration de projet. C'est pourquoi ce document ne fait référence qu'aux fonctions de base.

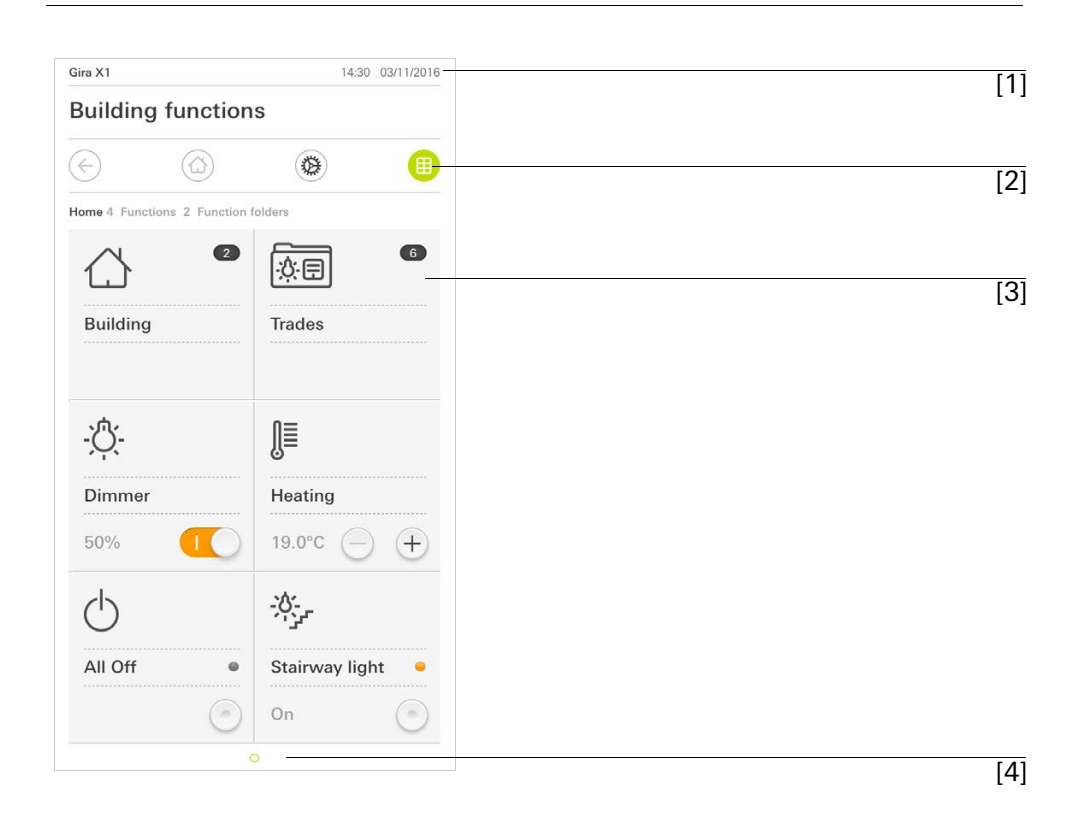

Figure 1 Interface utilisateur

L'interface utilisateur se répartit en 4?zones?:

- [1] Barre d'état [voir 1.2]
- [2] Barre de navigation [voir 1.3]
- [3] Zone d'action [voir 1.4]
- [4] Aide à l'orientation

Au bord inférieur de l'écran, vous voyez un cercle pour chaque fonction ou page disponible. Le cercle sélectionné affiche la position actuelle. Vous pouvez changer de fonction ou de page d'un mouvement de balayage horizontal. Ceci déplace également le cercle sélectionné.

1.2 Barre d'état

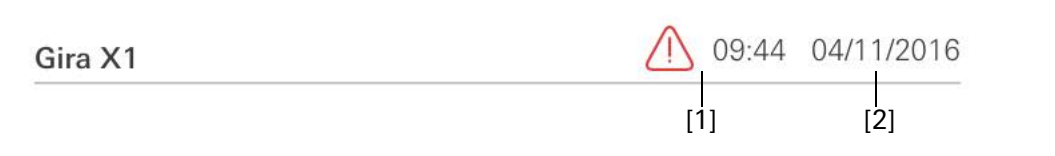

Les symboles dans la barre d'état ont les significations suivantes?:

[1] Le symbole d'avertissement dans la barre d'état indique que le Gira X1 n'est plus accessible.

Si vous tapez avec le doigt sur le symbole d'avertissement, le message d'erreur correspondant s'affiche.

[2] Affichage de l'heure et de la date (provenant de Gira X1).

1.3 Barre de navigation

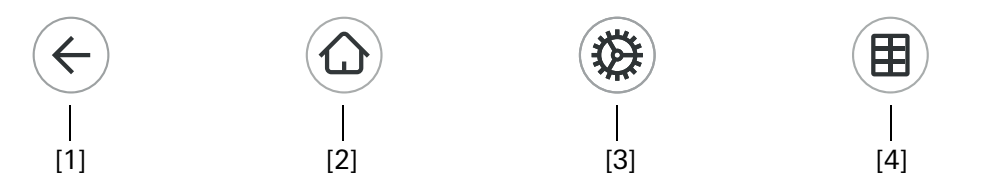

Les boutons de commande dans la barre de navigation ont les fonctions suivantes?:

[1] [Retour] ouvre la page ouverte en dernier.

[2] [Home] ouvre la page d'accueil de la zone d'action.

[3] [Système] ouvre la vue [Réglages].

[4] [Modifier vue] commute entre Vue vignettes et Vue de détail.

1.4 Zone d'action

La zone d'action est la zone de travail centrale vous permettant de commander et de régler le Gira X1. Ici, vous pouvez commander toutes les applications, les dossiers de fonction et les fonctions KNX.

La zone d'action possède deux représentations?:

- Vue vignettes
- Vue de détail

La première page de la zone d'action est la page [Home].

**Figure 3** Barre de navigation

#### 1.4.1 Vue vignettes

La vue vignettes est, avec la vue de détail, l'une des deux représentations de la zone d'action.

Les deux dossiers de fonction [Bâtiment] et [Équipements] s'affichent toujours. Si vous tapez sur la vignette [Bâtiment], vous pouvez naviguer jusqu'à la fonction souhaitée via la structure de votre bâtiment.

Si vous tapez sur la vignette [Équipements], toutes les fonctions s'affichent selon les équipements tels que [Lumière], [Température], [Ombrage], etc.

Les fonctions, qui sont marquées comme favorites, s'affichent directement dans la vue de vignettes.

La vue des vignettes permet d'afficher jusqu'à six petites vignettes maximum par page.

|                | -                  | 1100 00111201    |
|----------------|--------------------|------------------|
| Building       | functio            | ns               |
|                | $\textcircled{\ }$ | ۲                |
| Home 4 Functio | ons 2 Function     | folders          |
|                | 2                  |                  |
| Building       |                    | Trades           |
| - <u>Ö</u> -   |                    | Ĵ≣               |
| Dimmer         |                    | Heating          |
| 50%            |                    | 19.0°C — +       |
| Ċ              |                    | -;ð;             |
| All Off        | •                  | Stairway light 😐 |
|                |                    | On (a)           |

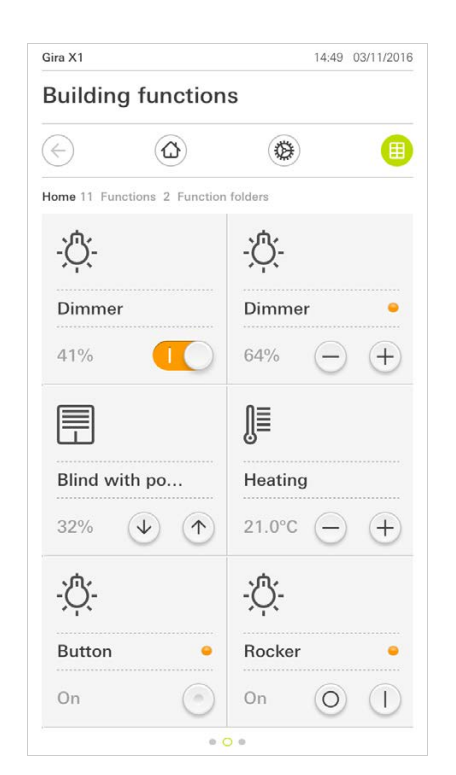

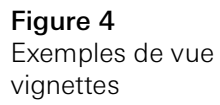

Commande dans la vue des vignettes

Des fonctions centrales telles que la mise en marche et à l'arrêt, le réglage de la température ou la variation d'intensité par étapes fixes peuvent déjà être commandées à partir de la vue des vignettes. Appuyez p. ex. à cet effet sur les touches Plus/Moins ou les touches fléchées afin de varier l'intensité de l'éclairage, de régler la température ou de monter ou descendre les stores/volets roulants.

Si vous appuyez sur une vignette, la vue de détail de la fonction s'ouvre. Vous pouvez procéder là (en fonction de l'élaboration du projet) à d'autres commandes de la fonction.

1.4.2 Vue de détail

La vue de détail est, avec la vue vignettes, l'une des deux représentations de la zone d'action. Vous ouvrez la vue de détail en tapant sur une vignette dans la vue vignettes. Tous les éléments de commande des différentes fonctions sont alors disponibles sur l'ensemble de l'écran. La commande est réalisée d'un effleurement du doigt dans la plupart des fonctions?; par contre, pour certaines fonctions telles que la commande des stores, il faut différencier entre une pression brève et une pression longue de la touche. Certaines particularités de la commande sont expliquées dans les sections suivantes.

Vous pouvez passer d'une fonction à l'autre d'un mouvement de balayage horizontal du doigt.

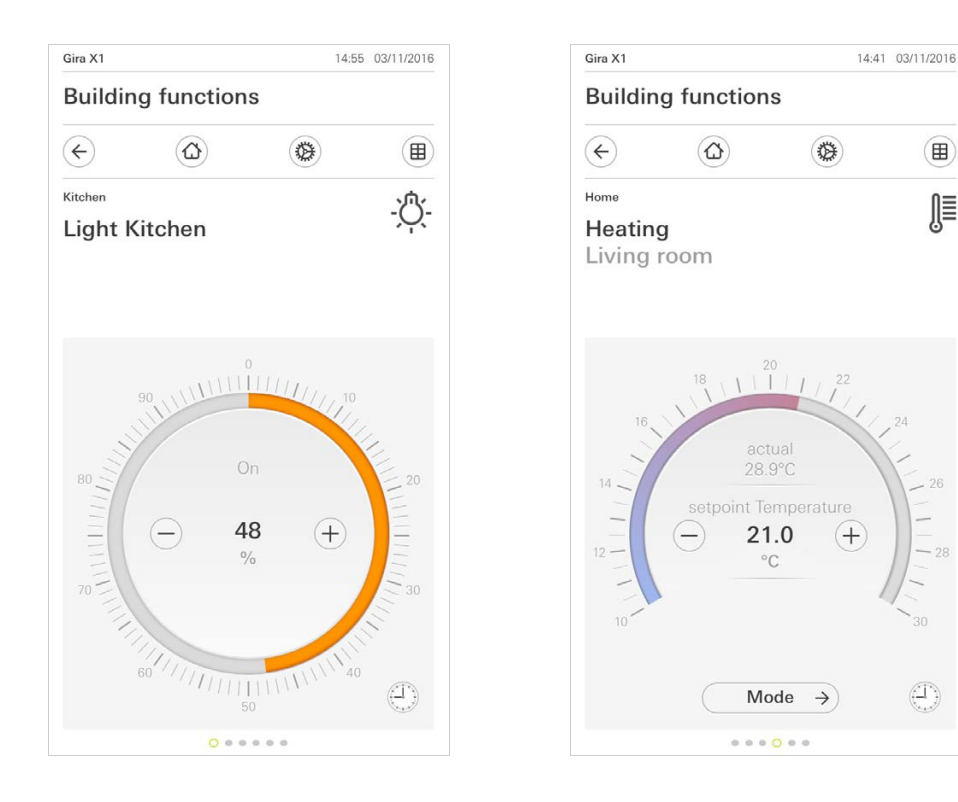

Mouvement de balayage horizontal

Figure 5 Exemples de vue de détail

∭

L'échelle graduée peut être utilisée dans les fonctions [Variateur] et [Chauffage]. Pour régler une valeur de luminosité ou la température de consigne, appuyez directement sur la valeur de luminosité souhaitée dans l'échelle ou tirez l'échelle à commande sur la position désirée.

Échelle graduée à commande

Vous pouvez commander les stores ou les volets roulants dans la vue de détail via les régleurs coulissants. Pour monter ou descendre le store ou le volet roulant, ou pour régler les lamelles, déplacez chaque régulateur sur la position souhaitée.

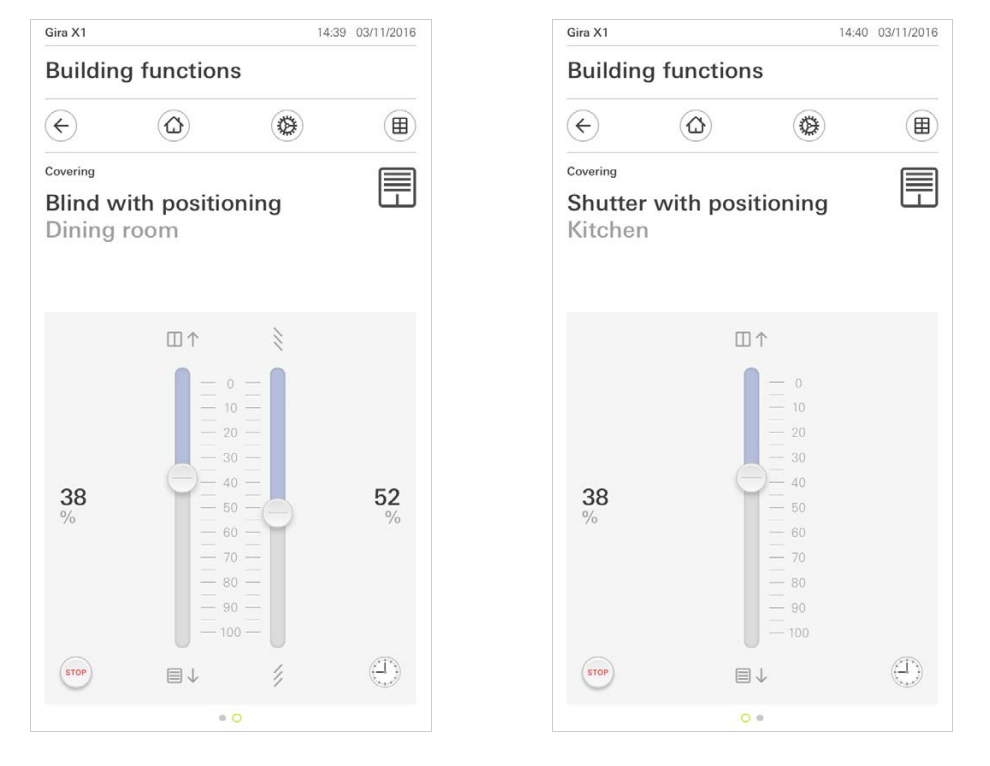

rectement un déplacement actif de l'écran ou un déplacement des lamelles. L'écran commandé reste alors immédiatement à la position actuelle.

Lorsque vous tapez sur le bouton de commande [STOP], vous pouvez arrêter di-

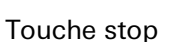

GIRA

Figure 6 Vue de détail Commande avec le régulateur

1.4.2.1 Horloge de fonction

De nombreuses fonctions peuvent également être commandées via une horloge programmable d'utilisation confortable. Il est ainsi possible de déclencher automatiquement certaines fonctions tous les jours ou à certains jours à une heure définie. Alors les stores p. ex. sont remontés automatiquement le matin et redescendus le soir, ou le chauffage commute automatiquement en fonctionnement de nuit.

Vous pouvez voir dans le menu système, à la rubrique Horloges programmables (uniquement visible pour les administrateurs) pour quelle fonction une horloge programmable peut être créée.

1.4.2.2 Créer un moment de commutation

- 1 Dans la vue de détail, appuyez sur la fonction correspondante sur le bouton de commande [horloge programmable].
- ✓ La page [Vue d'ensemble d'horloge programmable] s'ouvre.

| Gira X1                                   |                                     |                                             | 14:30     | 03/11/2016 |
|-------------------------------------------|-------------------------------------|---------------------------------------------|-----------|------------|
| Building                                  | g functio                           | ons                                         |           |            |
| ¢                                         |                                     | 8                                           |           |            |
| <sup>Covering</sup><br>Shutter<br>Kitcher | with po                             | ositioning                                  | I         |            |
| Timer swite                               | ches                                |                                             |           |            |
| ec                                        |                                     | (+)                                         | OK        |            |
| Create a ne<br>individual s               | w switching act<br>witching actions | ion using the "+" t<br>s using the "edit" b | outton. D | elete      |

Figure 7 Vue d'ensemble de l'horloge programmable

- 2 Appuyez sur le bouton de commande [+].
- ✓ La page [Horloge programmable] est ouverte.
- 3 Vous pouvez activer ou désactiver par un geste du doigt les jours auxquels le moment de commutation doit être exécuté. Les jours auxquels le moment de commutation est exécuté sont marqués en vert.
- 4 Sélectionnez l'un des trois moments de commutation possibles pour l'exécution de l'action:

\_

### Heure Définissez l'heure à laquelle l'action doit être exécutée.

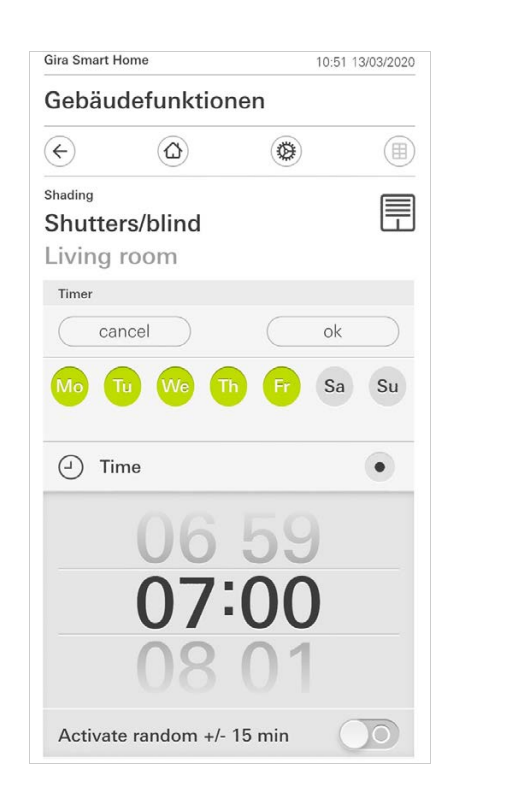

Figure 8 Définir l'heure - Lever du soleil

Active le moment de commutation à l'heure calculée du lever de soleil.

Vous pouvez également activer une limite de temps via l'option Au plus tôt/ Au plus tard.

Au plus tôt active le moment de commutation au lever du soleil, mais pas avant l'heure indiquée.

Au plus tard active le moment de commutation au lever du soleil, mais pas après l'heure indiquée.

L'option « Décaler l'heure du lever de soleil » permet de décaler le moment de commutation jusqu'à 120 minutes avant ou après l'heure calculée du lever de soleil.

| Gira Sm         | art Home             | 08     | 35 23/03/2020 |
|-----------------|----------------------|--------|---------------|
| Geba            | äudefunktione        | en     |               |
| ¢               | ۵                    | ۲      |               |
| Shading         | tters/blind          |        |               |
| Livin           | ig room              |        |               |
| Timer           |                      |        |               |
|                 | cancel               | C      | k             |
| ×               | Sunrise              |        | •             |
| Spe             | cify at the earlies. | ([←⊘ 0 | 06:00) →      |
| Cha             | nge sunrise time     | (•     | +010) >       |
| Acti            | vate random +/- 1    | 5 min  |               |
| <u>`</u> ,',',' | Sunset               |        |               |
| Selec           | t action             |        |               |
| up              |                      |        | •             |

Figure 9 Activer lever du soleil Coucher du soleil

Active le moment de commutation à l'heure calculée du coucher de soleil.

Vous pouvez également activer une limite de temps via l'option Au plus tôt/ Au plus tard.

Au plus tôt active le moment de commutation au coucher du soleil, mais pas avant l'heure indiquée.

Au plus tard active le moment de commutation au coucher du soleil, mais pas après l'heure indiquée.

L'option « Décaler l'heure du coucher de soleil » permet de décaler le moment de commutation jusqu'à 120 minutes avant ou après l'heure calculée du coucher de soleil.

| Gira Smart H      | lome           |        | 08:36 23/03/2020 |
|-------------------|----------------|--------|------------------|
| Gebäu             | defunktion     | nen    |                  |
| ¢                 |                | ۲      |                  |
| Shading<br>Shutte | rs/blind       |        |                  |
| Living            | room           |        |                  |
|                   |                |        |                  |
| Timer             |                |        |                  |
| ca                | ncel           |        | ok               |
| 🔆 Su              | inrise         |        |                  |
| <u>ب</u> لا Su    | inset          |        | •                |
| Specify           | at the earlies | (22:0  | ) →              |
| Change            | e sunset time  |        | (+020) →         |
| Activat           | e random +/-   | 15 min | $\bigcirc$       |
| Select acti       | ion            |        |                  |
| up                |                |        |                  |

Figure 10 Activer coucher du soleil 5 Vous pouvez réduire ou augmenter les moments de commutation d'un facteur aléatoire allant jusqu'à 15 minutes. Pour cela, poussez l'interrupteur à coulisse [Activer aléatoire +/- 15 min] vers la droite.

| Gira Smart Hor           | ne              |                | 10:50 13 | 3/03/2020 |
|--------------------------|-----------------|----------------|----------|-----------|
| Gebäude                  | efunktior       | nen            |          |           |
| ¢                        | ۵               | ۲              |          |           |
| Shading                  |                 |                |          |           |
| Shutters                 | /blind          |                |          | Ē         |
| Living ro                | oom             |                |          |           |
| Timer                    |                 |                |          |           |
| canc                     | el              |                | ok       |           |
| Mo Tu                    | We T            | h Fr           | Sa       | Su        |
| <ul> <li>Time</li> </ul> | e               |                |          | •         |
|                          | 06<br>07:<br>08 | 59<br>00<br>01 | )        |           |
| Activate                 | random +/-      | 15 min         |          |           |

Figure 11 Activer la fonction aléatoire

- 6 Sous «?Choisir action?», sélectionnez la fonction à exécuter. Le type de valeur pouvant être sélectionné ici dépend de la fonction à configurer.
- 7 Appuyez sur le bouton de commande [ok].
- ✓ Le moment de commutation est réglé.

#### 1.4.2.3

Supprimer un moment de commutation

- 1 Ouvrez la page [Vue d'ensemble d'horloge programmable].
- 2 Appuyez sur le bouton de commande [Editer].
- 3 Sélectionnez le moment de commutation devant être effacé. lci, vous pouvez également sélectionner et supprimer plusieurs moments de commutation.
- ✓ Une coche rouge s'affiche devant le moment de commutation. Le bouton de commande rouge [Supprimer] est affiché.
- 4 Appuyez sur le bouton de commande [Supprimer].
- ✓ La page [Vue d'ensemble de l'horloge programmable] est ouverte. Le moment de commutation sélectionné est supprimé.

# 1.4.2.4 Activer et désactiver tous les moments de commutation d'une fonction

| Gira X1                     |               |        |           | 14:30 | 03/11/2016    |
|-----------------------------|---------------|--------|-----------|-------|---------------|
| Buildin                     | g funct       | ions   |           |       |               |
| ¢                           | ۵             |        | ۲         |       |               |
| Covering                    |               |        |           |       |               |
| Shutte<br>Kitchei           | r with p<br>า | ositio | ning      |       |               |
| Timer swit                  | ches          |        |           |       |               |
| е                           | dit           | (+)    | $\square$ | ok    |               |
| all ac                      | tive          |        |           |       |               |
| Mo-Fr<br>07:00<br>0% Hangir | ng height     |        |           |       | ÷             |
| Sa-Su<br>09:00<br>0% Hangir | ng height     | A DOWN |           |       | $\rightarrow$ |
| Mo-S                        | u             |        |           |       | $\rightarrow$ |

Figure 12 Activer tous les moments de commutation/ désactiver

- 1 Réglez l'interrupteur [tout actif] sur [I] pour activer ou sur [O] pour désactiver.
- 2 Appuyez sur le bouton de commande [ok].
- ✓ La fonction à partir de laquelle vous êtes passé à la page [Vue d'ensemble d'horloge programmable] est ouverte. Tous les moments de commutation de cette fonction sont activés ou désactivés.

# • Conseil

#### Activer provisoirement les moments de commutation

Si vous souhaitez désactiver provisoirement les moments de commutation individuels, vous pouvez simplement désactiver tous les jours (griser).

#### 1.4.2.5 Mode chauffage

Dans la vue de détail, le bouton de commande [Mode] vous permet de commuter entre différents modes de fonctionnement («?Komfort?», «?Nuit?», etc.), auxquels sont affectés différentes températures de consigne dans le régulateur.

- 1 Pour changer de mode de fonctionnement, appuyez sur [Mode].
- ✓ La page Mode de fonctionnement est ouverte.

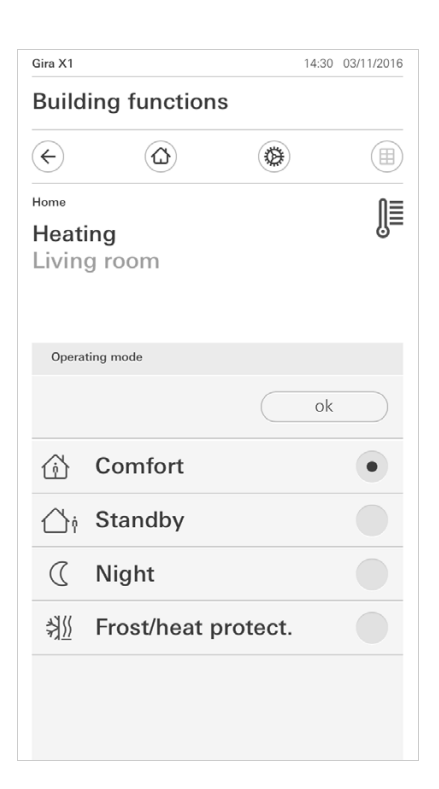

**Figure 13** Changer de mode de fonctionnement

2 Sélectionnez le mode souhaité et confirmez avec [ok].

Les différents modes ont la signification suivante?:

- Komfort

Le mode Komfort est activé lorsque des personnes se trouvent dans un local, et qu'il faut régler la température ambiante à une valeur confortable.

- Veille

Activez le mode veille lorsqu'un local n'est pas utilisé pendant la journée. Ceci règle la température ambiante à une valeur de veille, ce qui permet d'économiser de l'énergie pour le chauffage ou le refroidissement.

- Nuit

Activez le mode nuit pendant les heures de nuit ou en cas d'absence prolongée. De ce fait, la température ambiante est réglée à des températures plus froides aux installations de chauffage (p. ex. dans les chambres à coucher). Dans ce cas, les installations de refroidissement peuvent être réglées à des valeurs de température plus élevées lorsqu'une climatisation n'est pas nécessaire (p. ex. dans les bureaux).

- Protection contre le gel/chaleur
  - Une protection contre le gel est nécessaire si la température ambiante ne doit pas descendre au-dessous de valeurs critiques en cas de fenêtre ouverte par exemple. Une protection contre le gel peut donc devenir nécessaire lorsque la température devient trop grande en raison de facteurs extérieurs. Dans ces cas, l'activation de la protection contre le gel/la chaleur en fonction du mode de fonctionnement réglé «?Chauffage?» ou «?Refroidissement?» évite le gel ou la surchauffe du local par la prescription d'une valeur de consigne de température propre.

#### 1.5

Utiliser le système de sécurité Alarm Connect

#### 1.5.1

Boutons de commande et affichages spécifique aux alarmes

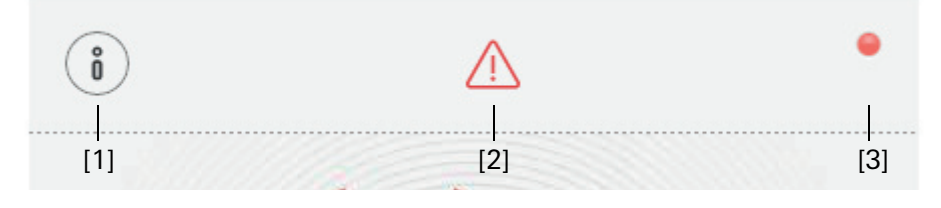

[1] [Information] ouvre la liste des messages existants.

[1] Armement intérieur impossible[2] Armement extérieur impossible

[2] [Attention] indique que des messages sont présents.

[3] [Statut] indique que la zone de sécurisation n'est pas prête à armer.

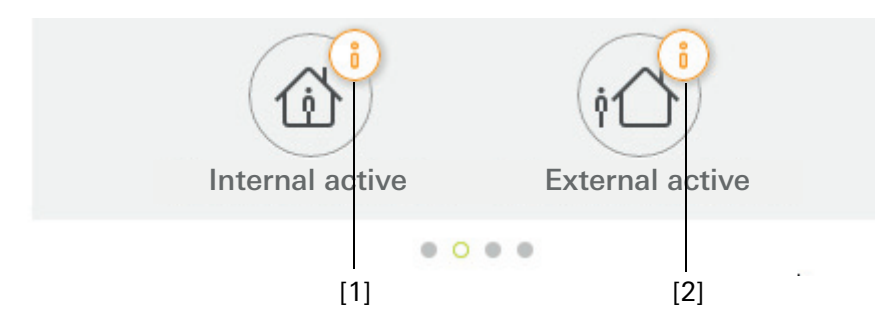

Figure 14

Boutons de commande spécifiques aux alarmes

**Figure 15** Affichages spécifiques aux alarmes

GIRA

#### 1.5.2

Armement extérieur de la zone de sécurisation

Pour l'armement extérieur d'une zone de sécurisation, procédez comme suit:

- 1 Appuyez sur la vignette de l'unité de commande de la zone de sécurisation que vous souhaitez armer en extérieur.
- ✓ La vue de la zone de sécurisation s'ouvre et affiche l'état de commutation.
- 2 Appuyez sur le bouton de commande [Armement extérieur].
- 3 Introduisez votre code PIN utilisateur dans la fenêtre qui s'ouvre.
- ✓ Le délai de temporisation de sortie démarre et est affiché dans l'application. Simultanément, l'unité de commande radio signale l'écoulement du délai de temporisation de sortie.
- 4 Quittez maintenant la zone de sécurisation et fermez la porte le cas échéant.
- ✓ Après l'expiration du délai de temporisation de sortie, la zone de sécurisation est armée en extérieur, à condition qu'aucun événement prévenant l'armement ne soit survenu entre-temps.

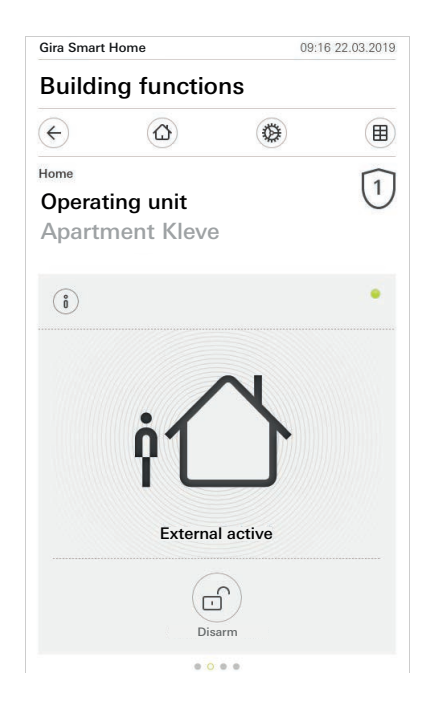

**Figure 16** État Armé extérieur

#### 1.5.3

Armement intérieur de la zone de sécurisation

Pour armer une zone de sécurisation en intérieur, procédez comme suit:

- 1 Appuyez sur la vignette de l'unité de commande de la zone de sécurisation que vous souhaitez armer en intérieur.
- ✓ La vue de la zone de sécurisation s'ouvre et affiche l'état de commutation.
- 2 Appuyez sur le bouton de commande [Armement intérieur].
- 3 Introduisez votre code PIN utilisateur dans la fenêtre qui s'ouvre.
- ✓ La zone de sécurisation est armée en intérieur.

| Gira Smart | Home       | 13:2   | 8 25.03.2019  |
|------------|------------|--------|---------------|
| Buildi     | ng functio | ns     |               |
| ¢          |            | 0      |               |
| Home       |            |        | $\widehat{1}$ |
| Operat     | ing unit   |        | 0             |
| Apartr     | nent Kleve |        |               |
| Ő          |            |        | ٠             |
|            |            |        |               |
|            | 1          | N      |               |
|            | 1 (        |        |               |
|            |            |        |               |
|            |            |        |               |
|            | Internal   | active |               |
|            | Internal   | active |               |
|            | Internal   | active |               |

**Figure 17** État Armé intérieur

#### 1.5.4 Désarmer une zone de sécurisation

Pour désarmer une zone de sécurisation, procédez comme suit:

- 1 Dans la vue de la zone de sécurisation, appuyez sur le bouton de commande [Désarmement].
- 2 Introduisez votre code PIN utilisateur dans la fenêtre qui s'ouvre.
- ✓ La zone de sécurisation est désarmée.

| Gira Smart               | Home                    | 09:0            | 6 22.03.2019 |
|--------------------------|-------------------------|-----------------|--------------|
| Buildi                   | ng functio              | ons             |              |
| ¢                        | ۵                       | ۲               |              |
| Home<br>Operat<br>Aparti | ting unit<br>ment Kleve | )               | 1            |
| i                        |                         |                 | ٠            |
|                          |                         | 0               |              |
|                          |                         |                 |              |
|                          | Deact                   | ivatet          |              |
|                          |                         | (Di             |              |
|                          | Internal active         | External active | 9            |
|                          | 0 •                     |                 |              |

**Figure 18** Etat Désarmé

#### 1.5.5

Visualiser et acquitter les alarmes et messages

Pour acquitter les alarmes et messages existants pour la zone de sécurisation, procédez comme suit:

- 1 Dans la vue de la zone de sécurisation, appuyez sur le bouton de commande [Information].
- ✓ Une liste des alarmes et messages existants s'affiche.
- 2 Appuyez sur le bouton de commande [Confirmer].
- 3 Introduisez votre code PIN utilisateur dans la fenêtre qui s'ouvre.
- ✓ Après la saisie du code PIN correct, le message est supprimé de la liste.

| uilding functions                                                                                                    | ra Smart I         | Home                                                                                                    | 09:0                                         | 6 22.03.20 |  |
|----------------------------------------------------------------------------------------------------|--------------------|----------------------------------------------------------------------------------------------------|----------------------------------------------|------------|--|
| A confirm cancel  Confirm cancel  Confirm cancel  Confirm cancel  Confirm cancel  Confirm cancel  Confirmation required for the following event: Sabotage alarm to alarm control unit                                    | Building functions |                                                                                                    |                                              |            |  |
| ne<br>berating unit<br>bartment Kleve<br>essages<br>confirm cancel<br>22.03.2019, 09:13 (Id: 3901)<br>PIN confirmation required for the following<br>event: Sabotage alarm to alarm control unit                         | Ð                  | ۵                                                                                                    |                                              |            |  |
| corrating unit         boartment Kleve         essages         confirm       cancel         22.03.2019, 09:13 (Id: 3901)         PIN confirmation required for the following event: Sabotage alarm to alarm control unit | ome                |                                                                                                    |                                              | 1          |  |
| essages           confirm         cancel           22.03.2019, 09:13 (ld: 3901)         PIN confirmation required for the following event: Sabotage alarm to alarm control unit                                          | perati             | ing unit                                                                                                    |                                              | C          |  |
| essages                                                                                                    | nartn              | hent Kleve                                                                                                    |                                              |            |  |
| confirm cancel     22.03.2019, 09:13 (Id: 3901)     PIN confirmation required for the following     event: Sabotage alarm to alarm control unit                                                                          | purti              |                                                                                                    |                                              |            |  |
| confirm     cancel     22.03.2019, 09:13 (ld: 3901)     PIN confirmation required for the following     event: Sabotage alarm to alarm control unit                                                                      |                    |                                                                                                    |                                              |            |  |
| confirm     cancel       22.03.2019, 09:13 (ld: 3901)     PIN confirmation required for the following event: Sabotage alarm to alarm control unit                                                                        | lessages           |                                                                                                    |                                              |            |  |
| 22.03.2019, 09:13 (ld: 3901)<br>PIN confirmation required for the following<br>event: Sabotage alarm to alarm control unit                                                                                               |                    |                                                                                                    |                                              |            |  |
| 22.03.2019. 09:13 (ld: 3901)<br>PIN confirmation required for the following<br>event: Sabotage alarm to alarm control unit                                                                                               | con                | and a second second sec |                                              |            |  |
|                                                                                                    |                    | .03.2019, 09:13 (Id. 3                                                                                                    | 3901)<br>ed for the following                |            |  |
|                                                                                                    |                    | .03.2019, 09.13 (ld:<br>V confirmation requir<br>ent: Sabotage alarm i                                                                                                    | ed for the following<br>to alarm control uni | *<br>t     |  |
|                                                                                                    | 22<br>Pil<br>evi   | 11rm<br>.03.2019, 09:13 (ld:<br>N confirmation requir<br>ent: Sabotage alarm '                                                                                                    | ed for the following<br>to alarm control uni | t          |  |
|                                                                                                    | 22<br>Pir<br>ev    | 11rm<br>0.0.2019, 09 13 (ld:<br>V confirmation requir<br>ent: Sabotage alarm 1                                                                                                    | ed for the following<br>to alarm control uni | *          |  |

Figure 19 Alarmes et messages

#### 1.6 Accès à distance

Si vous souhaitez avoir accès au Gira X1 par accès à distance via le Gira S1, vous devez d'abord paramétrer l'accès à distance [voir 2.1.3].

Dans la visualisation de l'accès à distance, vous avez la possibilité de piloter l'accès à distance et d'afficher son statut :

- Accès à distance dans la vue de détail [voir 1.6.1].
- Accès à distance dans la vue d'ensemble structurée [voir 1.6.2].

Condition :

 Le Gira S1 a été localisé dans le Gira Project Assistant dans la structure du bâtiment.

Dans le Gira Project Assistant, la fonction « Accès à distance » a été paramétrée dans « Visualisation ».

#### 1.6.1

Accès à distance dans la vue de détail

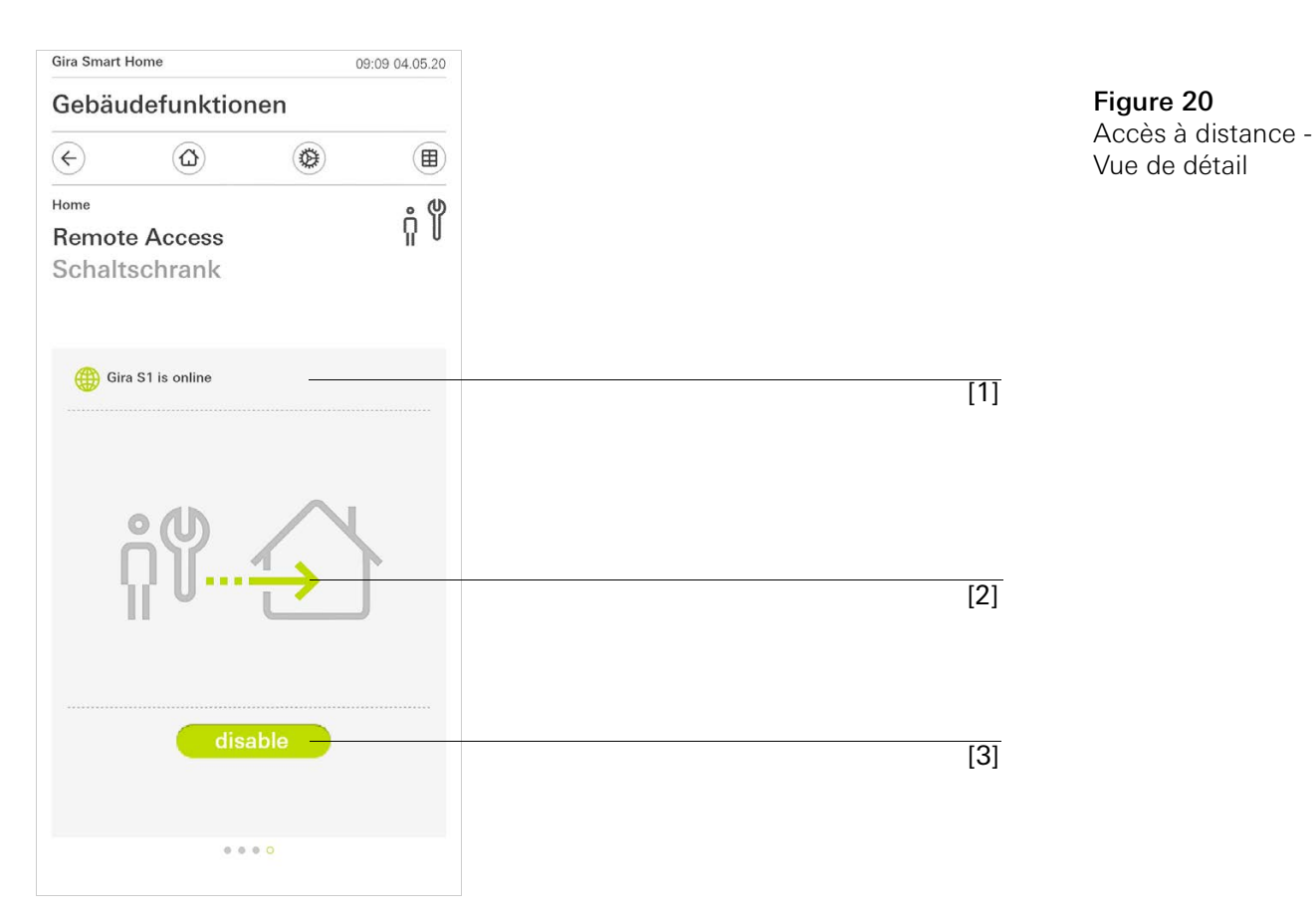

- [1] Affichage indiquant si le Gira S1 a accès au portail.
- [2] Affichage indiquant si un accès à distance s'établit.
- [3] Bouton pour débloquer/bloquer l'accès à distance.

Figure 21

structurée

Accès à distance -Vue d'ensemble

### 1.6.2 Accès à distance dans la vue d'ensemble structurée

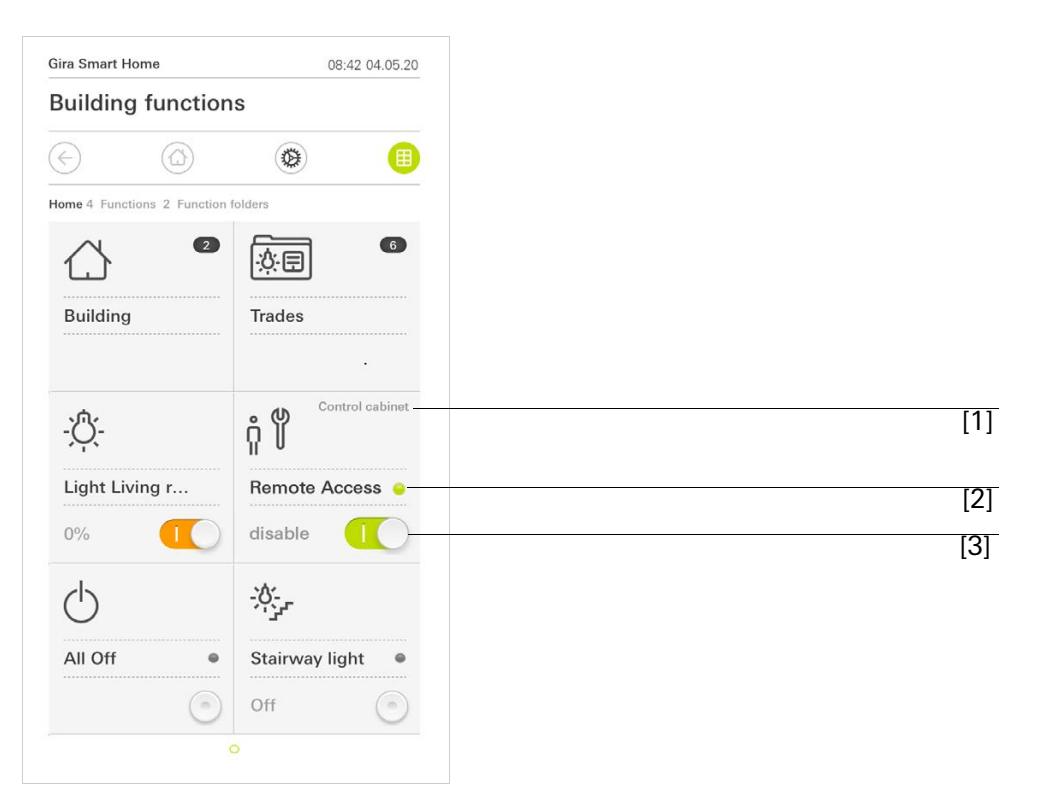

[1] Affichage indiquant dans quelle partie de bâtiment la fonction « Accès à distance » a été paramétrée.

- [2] Affichage indiquant si un accès à distance s'établit.
- [3] Bouton coulissant pour débloquer/bloquer l'accès à distance.

2

# Réglages dans le menu système

Les réglages de base peuvent être définis dans le menu système.

- 1 Pour ouvrir le menu système, appuyez sur le symbole d'engrenage dans la barre de navigation.
- ✓ Dans le menu système, vous disposez des fonctions suivantes:
- Système [voir 2.1]
- Protection par PIN [voir 2.2]
- Configuration des vues [voir 2.3]
- Simulation de présence [voir 2.4]
- Horloges programmables [voir 2.5]
- NFC-Tag [voir 2.6]

| Gira Smart Home 07:11 15/07/202          |               |               |  |  |
|------------------------------------------|---------------|---------------|--|--|
| Gebäudefunktionen                        |               |               |  |  |
| <ul> <li>↔</li> <li><b>(</b>)</li> </ul> | 0             |               |  |  |
| System menu                              |               |               |  |  |
| System                                   |               | $\rightarrow$ |  |  |
| PIN protection                           | $\rightarrow$ |               |  |  |
| View configuration                       |               |               |  |  |
| Additional functions                     |               |               |  |  |
| Occupancy simulation -                   |               |               |  |  |
| Timer switches                           |               |               |  |  |
| NFC tag                                  |               | $\rightarrow$ |  |  |

**Figure 22** Vue [Réglages]

Le menu système est étendu si l'utilisateur de l'application Gira Smart Home dispose de droits d'administrateurs.

Les fonctions d'administrateur suivantes sont disponibles :

- Gérer les pièces [voir 2.7]
- Gérer les fonctions [voir 2.8]
- Trier les pièces/fonctions [voir 2.9]
- Gérer les corps de métier [voir 2.10]
- Gérer les utilisateurs [voir 2.11]
- Définir le site [voir 2.12]

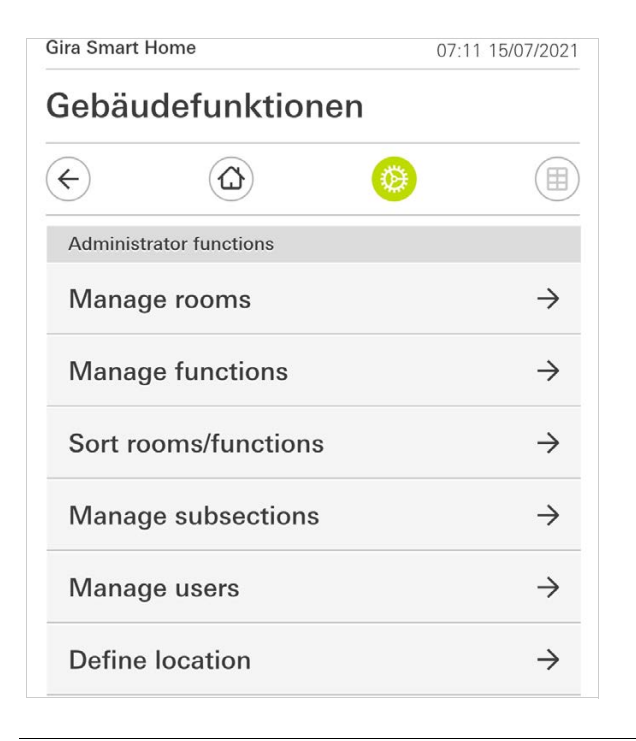

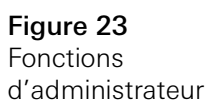

#### 2.1 Système

- 1 Dans le menu Système, appuyez sur le bouton de commande [Système].
- ✓ La page [Système] est ouverte.

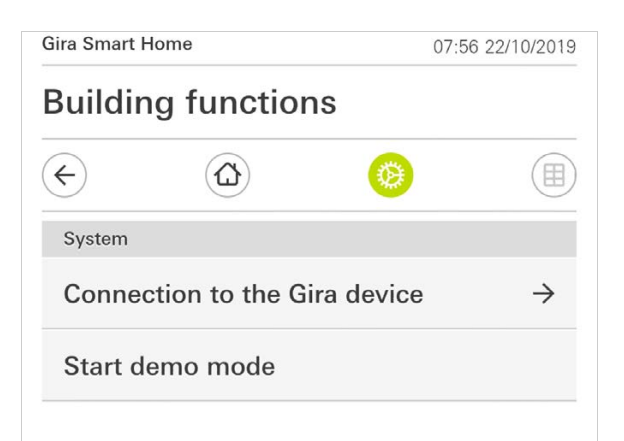

- ✓ Les points de menu suivants sont disponibles:
- Connexion à l'appareil Gira [voir 2.1.1],
- Lancer le mode démo [voir 2.1.2].

Figure 24 Réglages système

# 2.1.1 Connexion au Gira X1

| Gira Smart Hon  | ne             | 13         | 8:13 22/10/2019 |
|-----------------|----------------|------------|-----------------|
| Building        | functio        | ns         |                 |
| ¢               |                | 0          |                 |
| Connection to t | he Gira device |            |                 |
| cancel          |                |            | ok              |
|                 | Search G       | ira device |                 |
| Name of connec  | tion           |            |                 |
| Building        | functions      |            |                 |
| IP address      |                |            |                 |
| 192.168.        | 1.175          |            | ×               |
| User name       |                |            |                 |
| Markus          |                |            |                 |
| Password        |                |            |                 |
| •••••           |                |            | ×               |
| Configure i     | emote acc      | ess        | $\rightarrow$   |

Veuillez procéder de la façon suivante pour connecter l'application au Gira X1?:

- 1 Appuyez sur [Rechercher Gira X1].
- ✓ L'application recherche le Gira X1 et inscrit automatiquement l'adresse IP.
- 2 Saisissez le nom d'utilisateur et le mot de passe.
- 3 Confirmez vos entrées avec [ok].
- ✓ Les données sont enregistrées. La connexion au Gira X1 est établie.

# Remarque Connexion via VPN

Si vous souhaitez vous raccorder avec le Gira X1 par le biais d'une connexion VPN, l'entrée automatique de l'adresse IP via le bouton de commande [Rechercher Gira X1] ne fonctionne pas. Entrez dans ce cas manuellement l'adresse IP du Gira X1.

#### 2.1.2 Lancer le mode démo

Si vous appuyez sur [Lancer le mode démo], le mode démo s'affiche dans l'application Gira?X1.

Le mode démo se ferme en quittant l'application ou en l'ouvrant de nouveau.

# 2.1.3 Configurer l'accès à distance

Figure 26 Configurer l'accès à distance

Si vous souhaitez avoir accès au Gira X1 par accès à distance via le Gira S1, vous pouvez paramétrer l'accès à distance dans cette vue.

Condition :

- Le Gira S1 est déjà paramétré et est connecté au portail du bâtiment Gira.
- Dans le portail du bâtiment Gira, un code d'activation a été établi pour l'application Gira Smart Home.
- 1 Tapez sur [Configurer l'accès à distance].
- 2 Activez l'accès à distance en déplaçant le bouton coulissant vers la droite.
- 3 Indiquez l'ID d'accès à distance du Gira S1 et le code d'activation généré dans le portail du bâtiment.
- 4 Tapez sur [ok].
- 5 Vous avez la possibilité d'intégrer l'accès à distance dans la visualisation [voir 1.6].

GIRA

#### 2.1.4 Connexion au Gira X1 via OpenVPN

Condition?: Vous avez besoin d'un ordinateur qui se trouve dans le même réseau que votre Gira X1.

- 1 Ouvrez sur votre ordinateur un navigateur Internet (p. ex. Google Chrome ou Mozilla Firefox) et entrez l'adresse IP du Gira X1 dans la ligne d'adresse.
- ✓ La page de diagnostic du Gira X1 s'ouvre.
- 2 Déroulez le bas de la page de diagnostic?: cliquez sur le bouton de commande [Download user client config]. Le fichier téléchargé ici (user.ovpn) contient toutes les informations nécessaires au service VPN.
- 3 Envoyez le fichier téléchargé (user.ovpn) par e-mail au téléphone portable de l'utilisateur.

Téléphone portable de l'utilisateur

Condition?: L'application «?OpenVPN Connect?» de l'entreprise OpenVPN Technologies et l'application du Gira X1 doivent être installées.

- 1 Ouvrez l'e-mail qui vient d'être envoyé et appuyez sur le fichier en annexe.
- 2 Sélectionnez [Copier après OpenVPN] dans la sélection qui s'ouvre.
- ✓ L'application «?OpenVPN Connect?» s'ouvre.
- 3 Appuyez dans l'application sur le signe Plus.

| •••• | Die Telekom.de          | <b>〒</b> 13:49           | ∦ 36 % 💽 ≁ |
|------|-------------------------|--------------------------|------------|
| Abc  | out                     | OpenVPN                  | Help       |
| R    | OpenVF                  | N Connect                | t          |
| õ    | LutzKleve<br>Standard p | e <b>/user</b><br>rofile | >          |
| -    | Lutz                    |                          | 8          |
| R    | ••••                    |                          | 8          |
|      |                         | Save                     | $\bigcirc$ |
| 48-3 | Disconnec               | ted                      | >          |
|      | $\bigcirc$              |                          |            |
|      | $\bigcirc$              |                          |            |

Figure 27 OpenVPNConnect

- 4 Entrez l'ID utilisateur et le mot de passe. Les données d'accès de l'utilisateur créé dans GAP sont inscrites ici.
- 5 Enregistrez les réglages en poussant l'interrupteur sur [Save].
- 6 Ouvrez l'application Gira X1 et allez dans le menu de système [Système] -[Connexion au Gira X1].
- 7 Saisissez l'adresse IP locale du Gira X1.
- 8 Lorsque la connexion au Gira X1 a été établie, entrez le nom d'utilisateur et le mot de passe de la gestion d'utilisateur GAP dans les champs correspondants.
- 9 Appuyez sur [ok].

## 2.1.5 Modifier le mot de passe

| ¢              |                   | 0      |           |
|----------------|-------------------|--------|-----------|
| Changing the   | password          |        |           |
| cance          | el                |        |           |
| Password (old) |                   |        |           |
| (···           |                   |        |           |
| Old password r | nust be filled ou | t.     |           |
| Password (new  | )                 |        |           |
| (···           |                   |        | $\supset$ |
| New password   | must be filled o  | ut.    |           |
| Repeat passwo  | rd                |        |           |
| (              |                   |        |           |
| Repeat passwo  | rd must be filled | l out. |           |
|                |                   |        |           |
|                |                   |        |           |

**Figure 28** Modifier le mot de passe

Vous pouvez modifier le mot de passe de l'utilisateur attribué lors de l'élaboration du projet. À cet effet, veuillez procéder comme suit?:

- 1 Entrez l'ancien mot de passe.
- 2 Attribuez un nouveau mot de passe.
- 3 Répétez la saisie du nouveau mot de passe.
- 4 Confirmez vos entrées avec [ok].
- ✓ Le nouveau de passe est à présent enregistré.

Vous pouvez doter les réglages dans le menu Système d'une protection avec un code PIN. Cela permet de protéger Gira X1 contre des modifications indésirables.

| $\odot$             | 9         |   |    | 3    |
|---------------------|-----------|---|----|------|
| PIN protection      |           |   |    |      |
| cancel              |           |   |    |      |
| Activate PIN        | protectio | n |    | 0    |
| PIN                 |           |   |    |      |
| ••••                |           |   |    | ×    |
| Repeat PIN          |           |   |    |      |
| Assign PIN          |           |   |    |      |
|                     |           |   |    |      |
| $\sim$ $\checkmark$ |           |   |    | Done |
|                     |           |   |    | ٩    |
|                     | 2         | 1 | 2  |      |
| 1                   | AB        | c | DE | F    |

Figure 29 Protection par code PIN

Veuillez procéder de la façon suivante pour activer la protection par code PIN?:

- 1 Appuyez sur le bouton de commande [Protection par code PIN].
- ✓ La page [Protection par code PIN] s'ouvre.
- 2 Déplacez vers la droite l'interrupteur «?Activation de la protection par code PIN?».
- 3 Entrez un code PIN dans le champ supérieur et confirmez votre saisie dans le deuxième champ.
- 4 Confirmez l'entrée avec [ok].
- ✓ Le menu Système du Gira X1 peut maintenant être ouvert qu'une fois le code PIN saisi.

#### 2.3 Configuration de vues

Dans la configuration de vues, vous définissez les fonctions affichées et l'ordre des fonctions pour la zone d'action.

- 1 Appuyez sur le bouton de commande [Configuration de vues].
- ✓ La page [Configuration de vues] est ouverte.

| Gira Smart Home                         | 15:21 20/07/2021 |  |  |
|-----------------------------------------|------------------|--|--|
| Building functions                      |                  |  |  |
| $\langle \boldsymbol{\epsilon} \rangle$ | Ø 🔳              |  |  |
| View configuration                      |                  |  |  |
| Select home                             | $\rightarrow$    |  |  |
| Favourites                              | $\rightarrow$    |  |  |
| Favourites in front                     |                  |  |  |
| Show functions                          |                  |  |  |
| Temperature display                     | $\rightarrow$    |  |  |

**Figure 30** Configuration de vues

- ✓ Les éléments de menu suivants sont disponibles :
- Sélection Home [voir 2.3.1]
- Favoris [voir 2.3.2]
- Favoris devant [voir 2.3.3]
- Afficher les corps de métier [voir 2.3.4]
- Affichage de la température [voir 2.3.5]

lci vous pouvez définir si, après l'appui de la touche Home, la vue Home sera affichée dans la vue vignettes ou la vue de détail.

| Building functior                 | 14:51 03/11/2010 |
|-----------------------------------|------------------|
| <ul><li>€ &lt; <i>∅</i></li></ul> | <b>(a)</b>       |
| Select home                       |                  |
| cancel                            | ok               |
| Detailed view                     |                  |
| Tile view                         | ۲                |

- 1 Choisissez la vue souhaitée pour la vue Home.
- 2 Appuyez sur le bouton de commande [ok].

#### 2.3.2 Favoris

Vous pouvez définir ici les favoris et les classer.

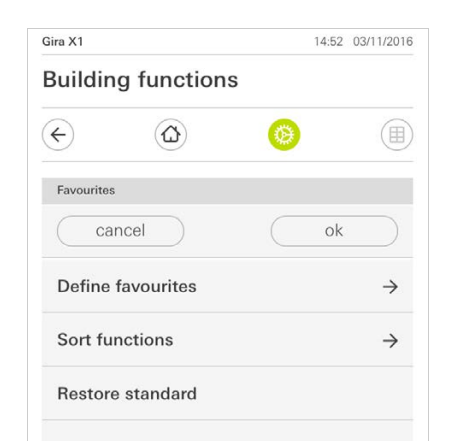

- ✓ Les éléments de menu suivants sont disponibles?:
- Définir les favoris [voir 2.3.2.1]
- Trier des fonctions [voir 2.3.2.2]
- Rétablir standard [voir 2.3.2.3]

**Figure 32** Favoris

#### 2.3.2.1 Définir les favoris

lci vous pouvez sélectionner les fonctions qui sont directement affichées dans la zone d'action.

- 1 Appuyez sur le bouton de commande [Définir les favoris].
- ✓ La page [Définir les favoris] est ouverte et affiche tous les dossiers de fonctions disponibles.

| 14:50 |           |                     | Gira X1                                                                                                    |
|-------|-----------|---------------------|----------------------------------------------------------------------------------------------------|
|       |           | g functions         | Build                                                                                                    |
|       | 0         |                     | €                                                                                                    |
|       |           | urites Ground floor | Define                                                                                                    |
| ok    |           |                     |                                                                                                    |
|       |           | itchen              | Û                                                                                                    |
|       |           | ining room          | Ψq                                                                                                    |
|       |           | ving room           | 曲                                                                                                    |
|       |           | uest WC             | nْn                                                                                                    |
|       |           | uest WC             | Ϊŗ                                                                                                    |
| 03,   | 14:50 03. | 14:50 03.           | ing functions ing functions ing functions ing functions ing functions ing functions ing found floor ing found floor ing found floor ing functions ing functions ing functi |

**Figure 33** Définir les favoris

- 2 Passez dans le dossier de fonctions dans lequel est enregistrée la fonction que vous souhaitez afficher comme favori.
- ✓ La page [Définir les favoris, dossier de fonctions] est ouverte.

| Gira X1    |                          | 14:50 | 03/11/2016   |
|------------|--------------------------|-------|--------------|
| Build      | ling functions           |       |              |
| ¢          | ۵ 📀                      |       |              |
| Define     | favourites Kitchen       |       |              |
|            |                          | ok    |              |
| -\000      | Dimmer                   |       | $\checkmark$ |
| - <u>`</u> | Dimmer                   |       | $\bigcirc$   |
|            | Shutter with positioning |       | $\checkmark$ |
|            | Shutter/Blind            |       | $\bigcirc$   |

- 3 Activez les fonctions que vous souhaitez reprendre en favoris.
- 4 Appuyez sur [ok].
- ✓ La page [Définir les favoris] est ouverte.
- 5 Définissez d'autres favoris selon le même modèle.
- 6 Lorsque vous avez terminé, cliquez plusieurs fois sur [ok].
- ✓ La page [Configuration de vues] est ouverte.
- 7 Achevez et mémorisez vos réglages?: pour ce faire, appuyez sur [ok].
- ✓ Une information vous indique que les modifications sont reprises.
- 8 Confirmez cette information avec [ok].
- ✓ Les favoris définis apparaissent ensuite dans la zone d'action.

Figure 34 Sélectionner des fonctions

2.3.2.2 Trier les fonctions

Vous pouvez définir ici l'ordre des fonctions favorites.

- 1 Ouvrez la page [Configuration de vues].
- 2 Appuyez sur le bouton de commande [Trier les fonctions].
- ✓ La page [Trier les fonctions] est ouverte et affiche toutes les fonctions sélectionnées comme favorites.

| Gira X1 |                            |                      |            | 14:51 0                | 3/11/2016 |
|---------|----------------------------|----------------------|------------|------------------------|-----------|
| Buil    | ding                       | functions            | 5          |                        |           |
| ¢       |                            |                      | 0          |                        |           |
| Sort    | functions                  |                      |            |                        |           |
|         |                            |                      |            | ok                     |           |
| dot a   | eft of eacl<br>and pull th | Stairway li          | ight       | the repositi<br>uence. | ioning    |
| =       |                            | Shutter w<br>All Off | ith positi | ioning                 |           |
| ≡       | -`ᠿ҉-                      | Dimmer               |            |                        |           |
|         |                            | Blind with           | position   | iing                   |           |
|         | 0-                         |                      |            |                        |           |

**Figure 35** Trier les fonctions

- 3 Placez le doigt sur le point de déplacement de l'entrée désirée et faites glisser les fonctions dans l'ordre qui vous est adapté.
- 4 Déplacez d'autres entrées selon le même modèle.
- 5 Lorsque vous avez terminé, cliquez sur [ok].
- ✓ La page [Configuration de vues] est ouverte.
- 6 Achevez et mémorisez vos réglages?: pour ce faire, appuyez sur [ok].
- ✓ Une information vous indique que les modifications sont reprises.
- 7 Confirmez cette information avec [ok].
- ✓ Les favoris apparaissent ensuite dans l'ordre que vous avez défini dans la zone d'action.

### 2.3.2.3 Rétablir standard

lci vous pouvez rétablir la vue de la zone d'action à l'état défini à l'origine lors de l'élaboration du projet.

- 1 Ouvrez la page [Configuration de vues].
- 2 Appuyez sur le bouton de commande [Rétablir standard].
- ✓ Une indication s'affiche qui demande si vous souhaitez définir tous les réglages à l'état d'origine de la mise en service.
   Confirmez cette information avec [ok].
- ✓ Dans la zone d'action, les favoris s'affichent dans l'état d'origine de la mise en service.

#### 2.3.3 Favoris devant

Vous pouvez définir ici si vos favoris doivent être affichés en premier dans la vue Accueil.

| Gira Smart        | Home            | 11:54 15/07/2021 |  |  |
|-------------------|-----------------|------------------|--|--|
| Gebäudefunktionen |                 |                  |  |  |
| ¢                 |                 |                  |  |  |
| View cor          | nfiguration     |                  |  |  |
| Select            | home            | $\rightarrow$    |  |  |
| Favou             | rites           | $\rightarrow$    |  |  |
| Favou             | rites in front  |                  |  |  |
| Show              | functions       |                  |  |  |
| Tempe             | erature display | $\rightarrow$    |  |  |

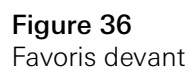

- 1 Poussez l'interrupteur à coulisse vers la droite.
- ✓ Les favoris sont affichés dans la vue Accueil avant les fonctions définies dans le projet.

#### 2.3.4 Afficher les corps de métier

Vous pouvez définir ici si la vignette « Corps de métier » doit être masquée dans la vue Accueil.

| Gira Smart Home     | 11:54 15/07/2021 |
|---------------------|------------------|
| Gebäudefunktionen   |                  |
| $\epsilon$          |                  |
| View configuration  |                  |
| Select home         | $\rightarrow$    |
| Favourites          | $\rightarrow$    |
| Favourites in front |                  |
| Show functions      |                  |
| Temperature display | $\rightarrow$    |

Figure 37 Afficher les corps de métier

- 1 Poussez l'interrupteur à coulisse vers la gauche.
- ✓ La vignette « Corps de métier » est masquée dans la vue Accueil.

#### 2.3.5 Affichage de la température

Vous pouvez déterminer ici si vous souhaitez afficher la température dans la barre d'état ou non. Il existe deux catégories :

- Température intérieure
   Peuvent être sélectionnées des fonctions débloquées pour l'utilisateur avec l'édition de températures réelles et du type "Affichage statut décimal".
- Température extérieure
   L'utilisateur peut sélectionner des fonctions débloquées du type "Affichage statut décimal".

# • Remarque Sélection du type de données correct

Notez que pour les fonctions qui doivent être utilisées pour un affichage de température, le type de données utilisé est (KNX) "9.001 Temperature (°C)".

| €)                 | $(\underline{\mathbf{O}})$     |                     |
|--------------------|--------------------------------|---------------------|
| Temperat           | ure display                    |                     |
| b                  | ack                            |                     |
| Two tempo<br>line. | arature values can be displaye | d in the top status |
|                    |                                |                     |

Figure 38 Affichage de la température

- 1 Sélectionnez la plage de température que vous souhaitez régler.
- 2 Poussez le curseur de la fonction à afficher sur la droite.
- La température de la fonction sélectionnée est affichée sur la ligne de statut.

La simulation de présence vous permet tout d'abord de sélectionner et d'enregistrer des fonctions de bâtiment, puis de les reproduire automatiquement. L'utilisation réelle est ainsi parfaitement simulée et votre bâtiment semble habité, même si vous êtes en vacances, p. ex.

| (                               | ۵ (۵)                                     |               |
|---------------------------------|-------------------------------------------|---------------|
| Presence sim                    | nulation                                  |               |
| There is no re<br>Please create | cording available for the presence<br>it. | e simulation. |
| Play                            | simulation                                |               |
| i Deta                          | ills ansehen                              |               |
| 🙆 Crea                          | te new recording                          | $\rightarrow$ |
| 1 Crea                          | te new recording                          | $\rightarrow$ |

# Figure 39 Simulation de présence

#### 2.4.1 Enregistrer la simulation

Avant que vous ne puissiez utiliser la fonction de simulation, les fonctions de bâtiment qui doivent être reproduites pendant votre absence dans le cadre de la simulation, doivent être enregistrées pendant 7?jours. À cet effet, veuillez procéder comme suit?:

- 1 Ouvrez la page [Simulation de présence].
- 2 Appuyez sur [Créer un nouvel enregistrement].
- 3 Appuyez sur [Sélectionner les fonctions] puis sélectionnez les fonctions qui doivent être enregistrées et reproduites dans la simulation.
   Il semble opportun que ces fonctions puissent être visibles depuis l'extérieur.
   Par exemple les fonctions d'éclairage ou de déplacement des stores ou des volets roulants, dans la mesure où elles ne sont pas commandées par l'intermédiaire d'une horloge programmable.
- 4 Confirmez les fonctions sélectionnées avec [ok].
   Vous pouvez ensuite visualiser de nouveau les fonctions et les modifier le cas échéant.
- 5 Dès que vous avez sélectionné toutes les fonctions, activez l'enregistrement en déplaçant l'interrupteur à coulisse [Enregistrer] vers la droite.
- ✓ L'enregistrement commence et se termine automatiquement après 7?jours.

# 2.4.2

Reproduire simulation

Un enregistrement au préalable des fonctions sur 7?jours est la condition à respecter pour que la simulation de présence puisse être reproduite.

- 1 Ouvrez la page [Simulation de présence].
- 2 Lancez la simulation de présence en déplaçant l'interrupteur à coulisse [Reproduire la simulation] vers la droite.
- ✓ La simulation de présence est reproduite tant qu'elle n'est pas désactivée via l'interrupteur à coulisse.

#### 2.5 Horloges programmables

Dans le menu Horloges programmables, vous voyez un aperçu de toutes les fonctions configurées pour lesquelles une horloge de fonction peut être créée.

Condition :

Dans l'assistant de projet Gira, le paramètre « Afficher l'horloge de fonction » doit avoir été sélectionné pour la fonction respective lors de la planification du projet.

| Gira Smart Home                                                      | 07:13 15/07/2021      |
|----------------------------------------------------------------------|-----------------------|
| Gebäudefunktionen                                                    |                       |
| € @ 0                                                                |                       |
| Timer switches                                                       |                       |
| back                                                                 |                       |
| Overview of all functions with timers. The specified for each clock. | e next timer point is |
| Functions without clocks                                             |                       |
| Home office                                                          |                       |
| O Hue<br>08:55 15/07/2021                                            | $\bigcirc$            |

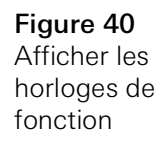

Avec le curseur « Fonctions sans horloge », vous pouvez modifier la vue :

- Curseur à gauche [O] : Les fonctions avec les horloges de fonction configurées sont affichées.
- Curseur à droite [I] : Toutes les fonctions sont affichées.

Tapez sur les différentes fonctions pour créer de nouvelles horloges de fonction, les éditer ou les supprimer.

#### • Remarque Activer/dés

#### Activer/désactiver les horloges de fonction

si plusieurs horloges de fonction ont été créées pour une fonction, seule l'heure de commutation suivante est affichée dans ce menu. L'activation/la désactivation via le curseur avec le curseur sur la fonction vaut cependant pour toutes les horloges de fonction créées de cette fonction

#### 2.6 NFC-Tag

Avec la fonction « NFC-Tag », vous pouvez relier les scènes créées auparavant avec un NFC-Tag. Si vous approchez le smartphone du NFC-Tag programmé, la scène se déclenche automatiquement.

- 1 Activez la fonction NFC dans votre smartphone.
- 2 Dans le menu Système, tapez sur le bouton [NFC-Tag].
- ✓ La page [NFC-Tag] est ouverte.
- 3 Sélectionnez une scène que vous souhaitez démarrer via un NFC-Tag et tenez votre smartphone sur le NFC-Tag.
- ✓ Le NFC-Tag est configuré. Tenez votre smartphone sur le NFC-Tag, la scène enregistrée est exécutée.

| ira Smart He                          | ome                                            | 15:03 20/07/202                                          |
|---------------------------------------|------------------------------------------------|----------------------------------------------------------|
| Buildin                               | g functions                                    |                                                          |
| ¢                                     |                                                | 0                                                        |
| NFC tag                               |                                                |                                                          |
| ba                                    | ck                                             |                                                          |
| You can exe<br>hold your sr<br>scene. | ecute scenes using NFC<br>martphone to the NFC | C tags. To save the scene,<br>tag and tap on the desired |
| Scene tem                             | plate Living room                              |                                                          |
| Scene to                              | emplate                                        |                                                          |
| Scene exte                            | nsion Living room                              |                                                          |
| Scene e                               | xtension                                       |                                                          |
| Scene set                             | Living room                                    |                                                          |
|                                       |                                                |                                                          |

Figure 41 NFC-Tag

# 2.7

Gérer les locaux

- 1 Dans le menu système, appuyez sur le bouton de commande [Gérer les locaux].
- ✓ La page [Gérer les locaux] est ouverte.
- 2 Appuyez sur le local que vous souhaitez gérer.
- ✓ Vous pouvez maintenant modifier le nom et le symbole du local sélectionné.

| Gira Smart H | ome         | 07:58 | 22/10/2019    |
|--------------|-------------|-------|---------------|
| Buildin      | g functions |       |               |
| ¢            |             | 0     |               |
| Manage ro    | oms Garage  |       |               |
| ba           | ick         |       |               |
| Edit         |             |       |               |
| Rename       | e room      |       | $\rightarrow$ |
|              | symbol      |       | 4             |

**Figure 42** Gérer les locaux

#### 2.8 Gérer les fonctions

- 1 Dans le menu système, appuyez sur le bouton de commande [Gérer les fonctions].
- ✓ La page [Gérer les fonctions] est ouverte et vous pouvez sélectionner les options suivantes:
- Créer une nouvelle fonction [voir 2.8.1]
- Gérer une fonction [voir 2.8.2]

2.8.1 Créer une nouvelle fonction

| 5/2020        |
|---------------|
|               |
|               |
|               |
| $\supset$     |
|               |
|               |
| $\rightarrow$ |
| $\rightarrow$ |
|               |
| $\rightarrow$ |
| $\rightarrow$ |
| $\rightarrow$ |
|               |

- 1 Appuyez sur le bouton de commande [+].
- 2 Appuyez sur la fonction que vous souhaitez ajouter.
- 3 Sélectionnez entre les options :
- Scènes [voir 2.13]
- Commande audio Sono [voir 2.14]
- Lampe Philips Hue [voir 2.15]
- Déclencheur IoT (IFTTT) [voir 2.16]
- 4 Suivez l'assistant de configuration en faisant votre choix dans le point de menu correspondant et en le confirmant en tapant sur [suite].

**Figure 43** Créer une nouvelle fonction

#### 2.8.2 Gérer une fonction

Les options de modification proposées dépendent de l'étendue de la fonction sélectionnée

- 1 Appuyez sur la fonction que vous souhaitez gérer.
- ✓ Vous avez maintenant les options de modification suivantes à disposition :
- Renommer la fonction
- Attribuer le symbole
- Gérer l'horloge programmable
- Attribuer à la pièce
- Attribuer au corps de métier
- Éditer les paramètres
- Modifier les options\*
- Éditer la scène\*

\*Uniquement disponible pour les scènes créées dans l'application Gira Smart Home.

| Gira Smart Home                          | 09:47 15/07/2021 |
|------------------------------------------|------------------|
| Gebäudefunktionen                        |                  |
| <ul><li>(a)</li></ul>                    | <b>()</b>        |
| Manage functions Trigger on/off          |                  |
| back                                     |                  |
| Trigger on/off<br>Wohnzimmer<br>Schalten | $\bigcirc$       |
| Rename function                          | $\rightarrow$    |
| Assign symbol                            | $\rightarrow$    |
| Manage timer                             | $\rightarrow$    |
| Assign room                              | $\rightarrow$    |
| Assign trade                             | $\rightarrow$    |
| Edit parameter                           | $\rightarrow$    |
|                                          |                  |

Figure 44 Fonctions gérer

#### 2.9 Trier les locaux/fonctions

- 1 Dans le menu système, appuyez sur le bouton de commande [Trier les locaux/ fonctions].
- ✓ La page [Trier les fonctions] est ouverte.
- 2 Appuyez ensuite dans le dossier de fonctions correspondant pour trier les fonctions dans un dossier.
- 3 Placez votre doigt sur les trois traits horizontaux devant la fonction et tirez-la dans la position souhaitée.
- ✓ Confirmez votre entrée avec [Terminé].

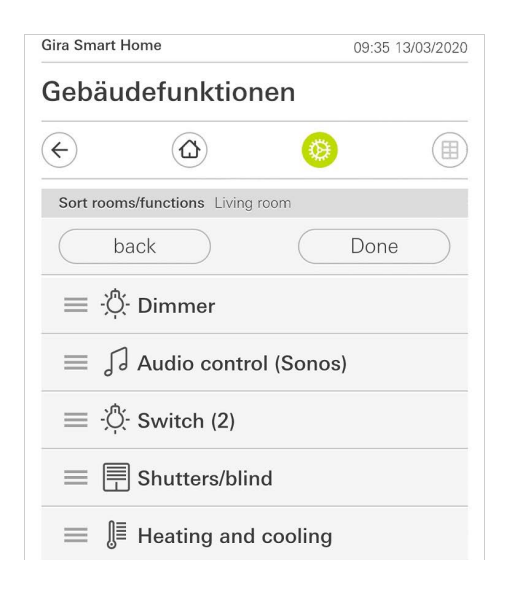

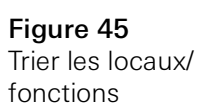

# 2.10

Gérer les corps de métier

- 1 Dans le menu système, appuyez sur le bouton de commande [Gérer les corps de métier].
- ✓ La page [Gérer les corps de métier] est ouverte.
- 2 Appuyez sur le corps de métier que vous souhaitez gérer.
- ✓ Vous pouvez maintenant modifier le nom et le symbole de ce corps de métier.

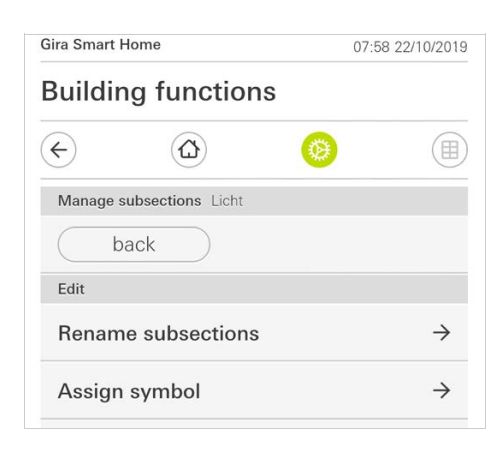

Figure 46 Gérer les corps de métier

#### 2.11 Gérer les utilisateurs

Vous avez la possibilité de créer des nouveaux utilisateurs ou de gérer les utilisateurs existants.

| Gira Smart H | lome           | 09:5 | 0 15/07/2021  |
|--------------|----------------|------|---------------|
| Gebäu        | defunktior     | nen  |               |
| ¢            |                | 0    |               |
| User Ben     | utzer          |      |               |
| b            | ack            |      |               |
| General      |                |      |               |
| Renam        | e              |      | $\rightarrow$ |
| Access       | data           |      | $\rightarrow$ |
| Functions    | to be released |      |               |
| Select       |                |      | $\rightarrow$ |
| Take ov      | ver from       |      | $\rightarrow$ |
|              |                |      |               |

- 1 Dans le menu système, appuyez sur le bouton de commande [Gérer les utilisateurs].
- 2 Vous pouvez ajouter un nouvel utilisateur avec le bouton [+] ou taper sur [éditer] pour supprimer l'utilisateur.
- 3 Pour gérer les utilisateurs, tapez sur le nom d'utilisateur correspondant.
- $\checkmark\,$  Les points de menu suivants sont disponibles :
- Renommer les utilisateurs [voir 2.11.1]
- Modifier les données d'accès [voir 2.11.2]
- Sélectionner les fonctions à autoriser [voir 2.11.3]
- Appliquer les fonctions à autoriser de ... [voir 2.11.4]

#### 2.11.1 Renommer les utilisateurs

- 1 Tapez sur [Appliquer].
- 2 Modifiez le nom affiché et tapez sur le bouton [ok] pour confirmation.
- ✓ Le nom d'utilisateur a été modifié en conséquence.

| Gira Smart Home                | 09:53 15/07/202         |
|--------------------------------|-------------------------|
| Gebäudefunktior                | nen                     |
| $\leftarrow$                   | <b>(</b>                |
| Rename Anja                    |                         |
| cancel                         | ok                      |
| Enter the name to be displayed | I in the user overview. |
| Name                           |                         |
| Namo                           |                         |

Figure 48 Renommer les utilisateurs

#### 2.11.2 Modifier les données d'accès

- 1 Tapez sur [Données d'accès]
- ✓ Vous avez les points de menu suivants à disposition :
- Afficher le nom d'utilisateur
- ✓ Réinitialiser le mot de passe

| Gira Smart Ho | ome                 | 09:5 | 5 15/07/202   |
|---------------|---------------------|------|---------------|
| Gebäud        | lefunktione         | n    |               |
| ¢             |                     | 0    |               |
| Access dat    | <b>a</b> Anja Weber |      |               |
| ba            | ck                  |      |               |
| Display       | user name           |      | $\rightarrow$ |
| Reset n       | assword             |      | $\rightarrow$ |

Figure 49 Modifier les données d'accès

Pour réinitialiser le mot de passe d'un utilisateur et en attribuer un nouveau, procédez comme suit :

- 1 Saisissez votre mot de passe d'administrateur.
- 2 Saisissez un nouveau mot de passe pour l'utilisateur sélectionné.
- 3 Répétez le nouveau mot de passe.
- 4 Confirmez en tapant sur le bouton [ok].
- ✓ Le mot de passe de l'utilisateur sélectionné a été modifié.

#### 2.11.3 Sélectionner les fonctions à autoriser

Vous avez la possibilité d'activer ou de bloquer des fonctions pour certains utilisateurs. Vous pouvez sélectionner les fonctions en fonction des bâtiments ou des corps de métier.

- 1 Cochez la case derrière [Tout autoriser].
- ✓ Si la case n'est pas cochée, toutes les fonctions subordonnées de la partie du bâtiment ou du corps de métier sont bloquées pour cet utilisateur.
- 2 Appuyez sur la flèche horizontale derrière le local ou le corps de métier correspondant pour autoriser ou bloquer des fonctions spécifiques.
- ✓ La combinaison chiffrée sous le bâtiment ou corps de métier indique le nombre de fonctions existantes/autorisées.

| rt Home                | 08:00                                                                                | 0 22/10/2019                                                                                                 |
|------------------------|--------------------------------------------------------------------------------------|----------------------------------------------------------------------------------------------------|
| ing functions          |                                                                                      |                                                                                                    |
|                        | 0                                                                                    |                                                                                                    |
| functions Ground floor |                                                                                      |                                                                                                    |
| back                   | Dor                                                                                  | ie                                                                                                    |
| ase all                |                                                                                      | $\checkmark$                                                                                                 |
| Garage<br>2/2          |                                                                                      | $\rightarrow$                                                                                                |
| Dining room            |                                                                                      | $\rightarrow$                                                                                                |
|                        | rt Home ing functions functions Ground floor back ase all Garage 2/2 Dining room 1/1 | rt Home 08:00 ing functions ing functions functions Ground floor back Dor ase all Garage 2/2 Dining room 1/1 |

Figure 50 Fonctions autoriser

#### 2.11.4 Accepter des fonctions

Vous pouvez accepter les réglages d'autorisations d'autres utilisateurs.

- 1 Appuyez sur l'utilisateur dont vous souhaitez accepter les réglages d'autorisations.
- 2 Appuyez sur [OK] dans la boîte de dialogue de confirmation.
- ✓ Les réglages d'autorisations de l'utilisateur sélectionné sont acceptés.

| Gira Smart Ho                                    | ome                       | 0                  | 8:01 22/10/2019    |
|--------------------------------------------------|---------------------------|--------------------|--------------------|
| Building                                         | g functior                | าร                 |                    |
| ¢                                                |                           | 0                  |                    |
| Take over fu                                     | unctions Anja             |                    |                    |
|                                                  |                           |                    |                    |
| can                                              | cel                       |                    | ok 🔵               |
| From which functions?                            | cel<br>user would you lik | ce to take over th | ok                 |
| Can<br>From which<br>functions?                  | cel                       | ke to take over th | ok                 |
| Can<br>From which<br>functions?<br>User<br>Jonas | cel                       | ke to take over th | ok )<br>e selected |

Figure 51 Fonctions accepter Si vous souhaitez commander les horloges programmables à l'aide du lever et du coucher du soleil, vous devez indiquer l'emplacement de votre Smart Home.

| Gira Smart H                                               | ome                                                                                      | 10:13 15/07/2021                                            |                             |  |
|------------------------------------------------------------|------------------------------------------------------------------------------------------|-------------------------------------------------------------|-----------------------------|--|
| Gebäudefunktionen                                          |                                                                                          |                                                             |                             |  |
| ¢                                                          |                                                                                          | 0                                                           |                             |  |
| Define loca                                                | ation                                                                                    |                                                             |                             |  |
| ba                                                         | ick                                                                                      |                                                             |                             |  |
| The location<br>timers acco<br>location, the<br>when defin | n of your Smart Home i<br>ording to the sunrise and<br>e app needs access to<br>ing it). | s required to cor<br>d sunset. To defi<br>your location dat | ntrol<br>ne the<br>ta (once |  |
| Longitude:                                                 | 8.220000                                                                                 |                                                             |                             |  |
| Latitude: 5                                                | 3.150000                                                                                 |                                                             |                             |  |
|                                                            |                                                                                          |                                                             |                             |  |

**Figure 52** Déterminer l'emplacement

- 1 Dans les réglages de votre smartphone pour l'application Gira Smart Home, donnez l'autorisation de déterminer votre emplacement.
- 2 Dans le menu Système, tapez sur le bouton [Définir l'emplacement].
- ✓ La page [Définir l'emplacement] est ouverte.
- 3 Tapez sur le bouton [Définir l'emplacement].
- 4 Confirmez la boîte de dialogue affichée avec [ok].
- ✓ Votre emplacement est déterminé automatiquement et est enregistré et affiché dans l'application Gira Smart Home.

# • Remarque Activation de l'emplacement

L'activation de l'emplacement doit être autorisée une seule fois dans l'application Gira Smart Home afin de définir l'emplacement. Une fois cela fait, l'autorisation peut être de nouveau supprimée.

#### 2.13 Scènes

Pour configurer des scènes via l'application Gira Smart Home, procédez comme suit :

- 1 Dans le menu système, appuyez sur le bouton de commande [Gérer les fonctions].
- ✓ La page [Gérer les fonctions] est ouverte.
- 2 Appuyez sur le bouton de commande [+].
- ✓ La page [Créer une nouvelle fonction] est ouverte.
- 3 Tapez sur [scènes].

| ira Smart Home              |                                        | 07:25 01/09/2021        |  |  |
|-----------------------------|----------------------------------------|-------------------------|--|--|
| Building functions          |                                        |                         |  |  |
| ¢                           |                                        | <u>()</u>               |  |  |
| Create new                  | v function                             |                         |  |  |
| ba                          | ack                                    |                         |  |  |
| Scones                      |                                        |                         |  |  |
|                             |                                        |                         |  |  |
| You can cor<br>trigger then | mbine several functions<br>n together. | together in a scene and |  |  |

4 Choisissez parmi les deux possibilités

- [Nouvelle scène] pour créer une scène
- [Variante de scène] pour créer une variante d'une scène existante.
- 5 Suivez l'assistant de configuration.

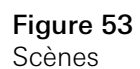

La fonction « Audio Sonos » permet de commander les systèmes de sonorisation de la société Sonos via l'application Gira Smart Home.

Les fonctions suivantes sont disponibles : le lancement / la mise en pause d'un titre, la modification du volume, la mise en mode silencieux, le changement entre les titres (titre précédent et suivant), l'affichage du titre, de l'interprète, de l'album et de la liste de lecture ainsi que le changement de liste de lecture (liste de lecture précédente et suivante).

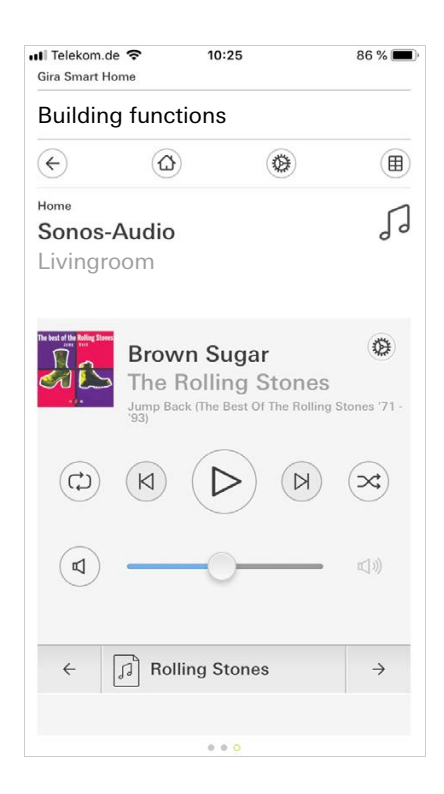

Figure 54 Audio Sonos

### 2.14.1 Configurer un système audio Sonos

Pour configurer un système audio Sonos via l'application Gira Smart Home, procédez comme suit:

- 1 Dans le menu système, appuyez sur le bouton de commande [Gérer les fonctions].
- ✓ La page [Gérer les fonctions] est ouverte.
- 2 Appuyez sur le bouton de commande [+].
- ✓ La page [Créer une nouvelle fonction] est ouverte.
- 3 Tapez sur [Commande audio Sonos].

| iira Smart | Home             | 10:15 | 15/07/2021 |  |  |
|------------|------------------|-------|------------|--|--|
| Gebäu      | ebäudefunktionen |       |            |  |  |
| ¢          |                  | 0     |            |  |  |
| Create n   | ew function      |       |            |  |  |
|            | back             |       |            |  |  |
|            |                  |       |            |  |  |
|            | R                |       |            |  |  |
|            |                  |       |            |  |  |
|            |                  |       |            |  |  |
|            |                  |       |            |  |  |
|            |                  |       |            |  |  |

**Figure 55** Configurer un système audio Sonos

4 Sélectionnez l'appareil Sonos prévu pour la reproduction et suivez l'assistant de configuration.

### • Remarque 0 Nombre d'appareils Sonos

Vous pouvez configurer un maximum de huit appareils Sonos dans l'application Gira Smart Home. Si plusieurs appareils Sonos sont rassemblés au sein d'un groupe via l'application Sonos, le Master du groupe est affiché.

- 1 Appuyez sur le symbole d'engrenage dans l'application Sonos.
- ✓ La page [Réglages] est ouverte.
- 2 Appuyez sur [Modifier un haut-parleur Sonos]
- 3 Sélectionnez l'appareil Sonos prévu pour la reproduction.

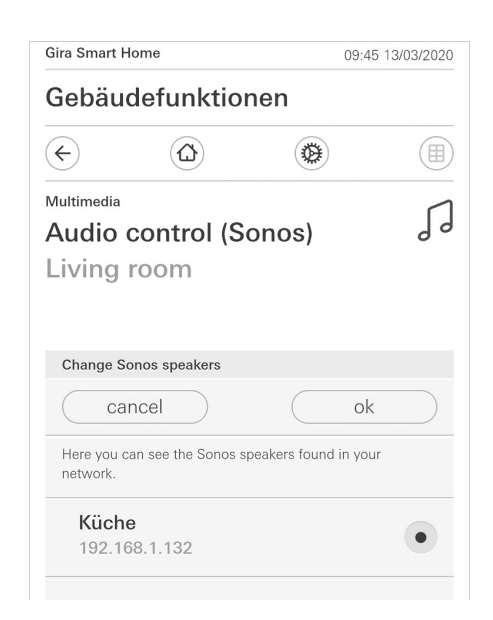

**Figure 56** Modifier un hautparleur Sonos

# • Conseil | Nombre d'appareils Sonos

Vous pouvez configurer un maximum de huit appareils Sonos dans l'application Gira Smart Home. Si plusieurs appareils Sonos sont rassemblés au sein d'un groupe via l'application Sonos, le Master du groupe est affiché.

#### 2.14.3 Configuration des favoris

Dans l'application Sonos, vous pouvez créer des favoris (« Mon Sonos »). Ces favoris Sonos sont automatiquement repris dans l'application Gira Smart Home (dans l'ordre alphabétique) et peuvent y être utilisés.

Vous avez toutefois la possibilité de modifier l'ordre des favoris pour l'application Gira Smart Home. Ceci s'effectue sur la page web de l'appareil du Gira X1:

- Ouvrez la page web de l'appareil du Gira X1: Pour cela, ouvrez l'Explorateur Windows sur votre PC puis ouvrez le dossier « Réseau ». Dans ce dossier, faites un double clic sur le Gira X1.
- 2 Saisissez les données pour l'ouverture de session:

Vous pouvez ouvrir une session avec l'un de ces quatre comptes utilisateur: « Appareil », « Administrateur », « Installateur » ou « Utilisateur ». Pour l'ouverture de session, cliquez sur le bouton de commande souhaité puis introduisez les données d'accès correspondantes.

Si vous cliquez sur « Appareil », le nom d'utilisateur est « device » et le mot de passe est le mot de passe de l'appareil.

Si, lors de l'élaboration de projet du Gira X1, un Installateur ou un Utilisateur avec rôle d'Administrateur a été créé, vous pouvez aussi utiliser ces données ici pour l'accès à la page web de l'appareil.

- 3 Sur la page qui s'ouvre, sélectionnez la vue « Affectation des favoris Sonos ».
- 4 Dans le menu déroulant « Sélectionner un haut-parleur Sonos », sélectionnez l'appareil Sonos correspondant.
- 5 Cliquez dans la liste sur un espace mémoire pour définir ou modifier un favori. Vous disposez pour cela de 255 espaces mémoire.

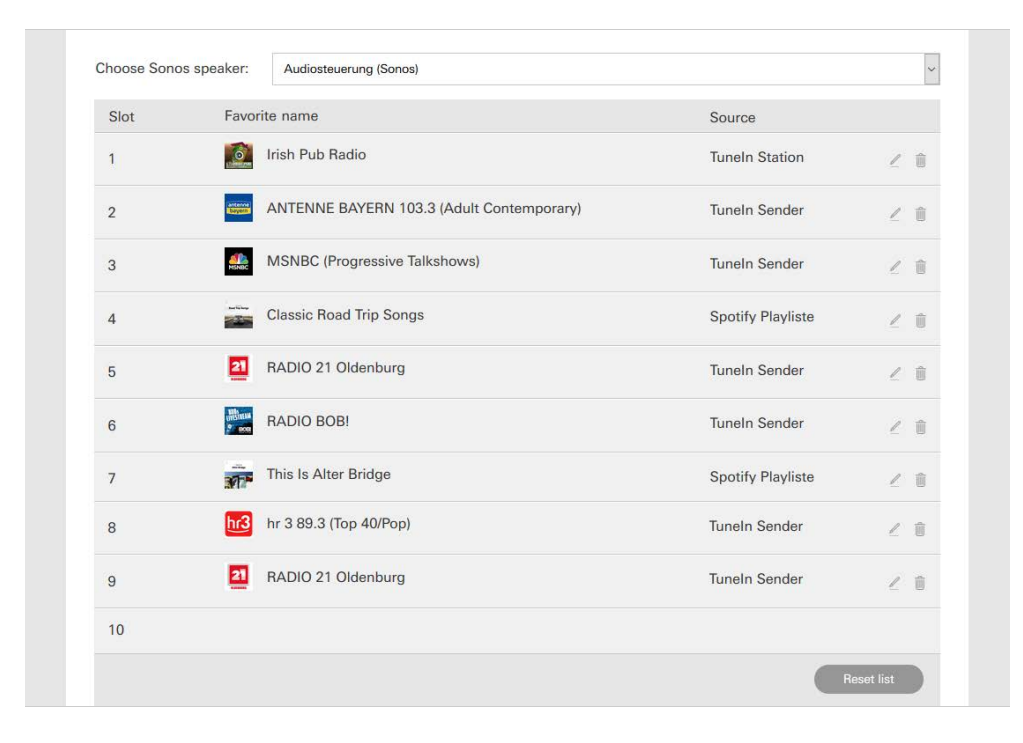

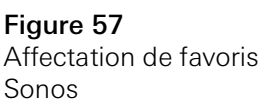

#### 2.14.4

Comportement des favoris après utilisation de la fonction d'enregistrement

Si vous avez modifié et enregistré la liste des favoris Sonos sur la page web de l'appareil, les entrées de la liste ne sont plus mises à jour automatiquement. Cela signifie que si des favoris sont modifiés dans l'application Sonos, ces modifications ne sont pas appliquées automatiquement dans l'application Gira Smart Home.

Ainsi, par exemple, l'affectation d'un favori Sonos à un Tastsensor KNX ne peut pas être modifiée accidentellement par l'ajout d'un favori dans l'application Sonos.

Si un favori doit être repris de l'application Sonos dans la liste enregistrée de l'application Gira Smart Home, ceci doit être effectué via la page web de l'appareil du Gira X1.

#### 2.14.5

Quelles erreurs peuvent survenir ?

Si vous avez supprimé accidentellement dans l'application Sonos un favori Sonos pouvant être chargé via un Tastsensor, la touche du Tastsensor n'a plus de fonction.

Dans ce cas, ouvrez la page web de l'appareil du Gira X1 (voir plus haut) et créez un nouveau favori Sonos à l'emplacement du favori supprimé.

#### 2.15 Lampe Philips Hue

Pour ajouter des lampes Philips Hue à l'application Gira Smart Home, procédez comme suit :

- 1 Dans le menu système, appuyez sur le bouton de commande [Gérer les fonctions].
- ✓ La page [Gérer les fonctions] est ouverte.
- 2 Appuyez sur le bouton de commande [+].
- ✓ La page [Créer une nouvelle fonction] est ouverte.
- 3 Tapez sur [Lampe Philips Hue].

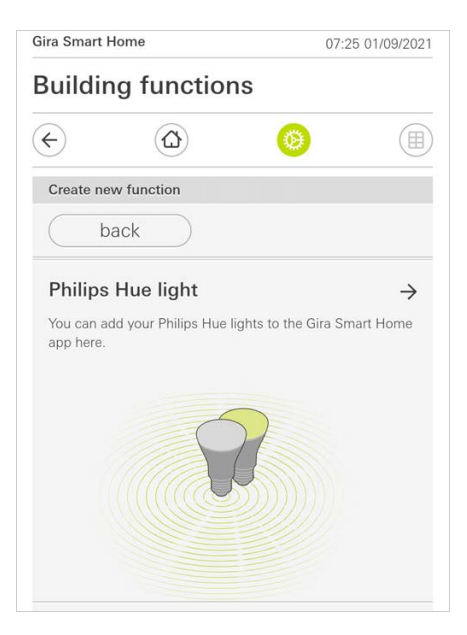

Figure 58 Philips Hue

4 Sélectionnez les lampes Philips Hue, des pièces ou des zones qui ont été créées dans l'application Philips Hue et suivez l'assistant de configuration.

#### 2.16 Déclencheur loT (IFTTT)

Dans « Gérer les fonctions »[voir 2.8], vous avez la possibilité de créer un déclencheur IoT (IFTTT).

| ira Smart Home                                      |                                                                                                    | 14:28 15/07/202 |  |  |
|-----------------------------------------------------|----------------------------------------------------------------------------------------------------|-----------------|--|--|
| Building functions                                  |                                                                                                    |                 |  |  |
|                                                     | 0                                                                                                    |                 |  |  |
| w function                                          |                                                                                                    |                 |  |  |
| ack                                                 |                                                                                                    |                 |  |  |
| reate a button here to l<br>Things (IoT) services s | be used as a trig<br>such as IFTTT.                                                                       | gger for        |  |  |
|                                                     |                                                                                                    | \$\$<br>\$      |  |  |
| f                                                   | ng functions<br>w function<br>tack<br>gger (IFTTT)<br>reate a button here to<br>f Things (IoT) services s | ng functions    |  |  |

Afin de pouvoir utiliser le service IFTTT, vous avez besoin

- d'un compte chez IFTTT,
- d'un accès au portail d'appareils Gira,
- d'un module d'accès à distance entièrement configuré (par ex. Gira S1).

Procédez comme suit pour connecter le Gira X1 à IFTTT :

- 1 ouvrez dans votre navigateur https://ifttt.com/gira.
- 2 Connectez-vous à votre compte ou créez-en un nouveau.
- 3 Cliquez dans votre compte sur « Connect » et saisissez vos données d'accès pour le portail d'appareil Gira.
- 4 Dans l'assistant d'installation, saisissez maintenant quel module d'accès à distance (par ex. Gira S1) et quel Gira X1 vous possédez.
- 5 Saisissez les données d'accès de votre Gira X1.
- 6 Dans la dernière étape, veuillez confirmer la connexion entre votre Gira X1 et IFTTT. Maintenant, vous pouvez créer vos propres règles « Si-Alors ».

Figure 59 Déclencheur IoT (IFTTT) 3

# Annexe

Statistiques d'utilisation anonymes

- Le Gira X1 envoie chaque jour la version du micrologiciel et le type d'appareil à un serveur Gira. Les informations suivantes sont transmises: {"firmwareVersion": "2.3.58.0", "model": "GIGSRVKX02", "uuid": "33d186b0cd33-4ed0-b9a6-f918294aa7e4", "version": 1}
- Les données sont transmises de manière anonyme et chiffrée. Ceci assure une protection constante et optimale de la sphère privée.
- Ces données transmises permettront ensuite de fournir à l'utilisateur final des mises à jour automatiques (par exemple mises à jour de sécurité).

4

# Garantie

La garantie est octroyée par le commerce spécialisé où l'appareil a été acheté, dans le cadre des dispositions légales en vigueur. Veuillez remettre ou envoyer les appareils défectueux, port payé, avec une description du défaut au revendeur concerné (commerce spécialisé/installateur/revendeur spécialisé en matériel électrique). Ce dernier fera parvenir les appareils au centre de service aprèsvente Gira.